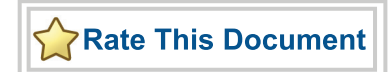

# **SmartFusion Evaluation Kit**

User's Guide

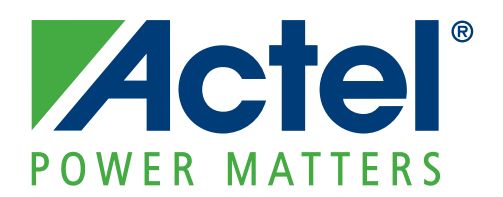

#### Actel Corporation, Mountain View, CA 94043

© 2010 Actel Corporation. All rights reserved.

Printed in the United States of America

Part Number: 50200209-1

Release: March 2010

No part of this document may be copied or reproduced in any form or by any means without prior written consent of Actel.

Actel makes no warranties with respect to this documentation and disclaims any implied warranties of merchantability or fitness for a particular purpose. Information in this document is subject to change without notice. Actel assumes no responsibility for any errors that may appear in this document.

This document contains confidential proprietary information that is not to be disclosed to any unauthorized person without prior written consent of Actel Corporation.

#### Trademarks

Actel, IGLOO, Actel Fusion, ProASIC, Libero, Pigeon Point and the associated logos are trademarks or registered trademarks of Actel Corporation. All other trademarks and service marks are the property of their respective owners.

# **Table of Contents**

|   | Introduction 5   Kit Contents 5   Board Description 5                                                                                                    |
|---|----------------------------------------------------------------------------------------------------|
| 1 | Installation and Settings. 7   Software Installation 7   Jumpers, Switches, and LED Settings 7   Testing the Hardware 9                                                                                                    |
| 2 | Hardware Components.11FPGA Description and Connections11I/O Pin Connections13SmartFusion FPGA Hard ARM Cortex-M314Power Sources14                                                                                                    |
| 3 | Component Descriptions and Connections15VAREF Connections15Current Sensing Circuit16PWM Circuit16Push-Button System Reset17Push-Button Switches and User LEDs17User I/Os18OLED Display19SPI Flash2020 MHz Oscillator2032.768 KHz (Low-Power) Oscillator21USB-to-UART Interface21Ethernet Interface22RealView Header24Integrated Low-Cost Programmer (LCP)25Temperature Diode26Mixed-Signal Header26 |
| 4 | Pin List                                                                                                    |
| 5 | Board Stackup43Board Stack-Up43                                                                                                    |
| 6 | Manufacturing Test 45   A2F-EVAL-KIT Board Testing Procedures 45   Running the A2F-EVAL-KIT Board Test 55   A2F-EVAL-KIT Board Failures 71   List of Changes 72                                                                                                    |
| А | List of Changes                                                                                                    |

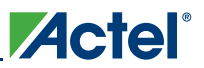

#### Table of Contents

| В | Product Support                                  | 75   |
|---|--------------------------------------------------|------|
|   | Customer Service                                 | . 75 |
|   | Actel Customer Technical Support Center          | . 75 |
|   | Actel Technical Support                          | . 75 |
|   | Website                                          | . 75 |
|   | Contacting the Customer Technical Support Center | . 75 |
|   |                                                  |      |
|   | Index                                            | 77   |

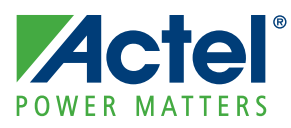

# Introduction

The RoHS-compliant SmartFusion™ Evaluation Kit (A2F-EVAL-KIT) enables designers to develop applications that involve one or more of the following:

- Microcontroller applications
- Embedded ARM<sup>®</sup> Cortex<sup>™</sup>-M3–based systems

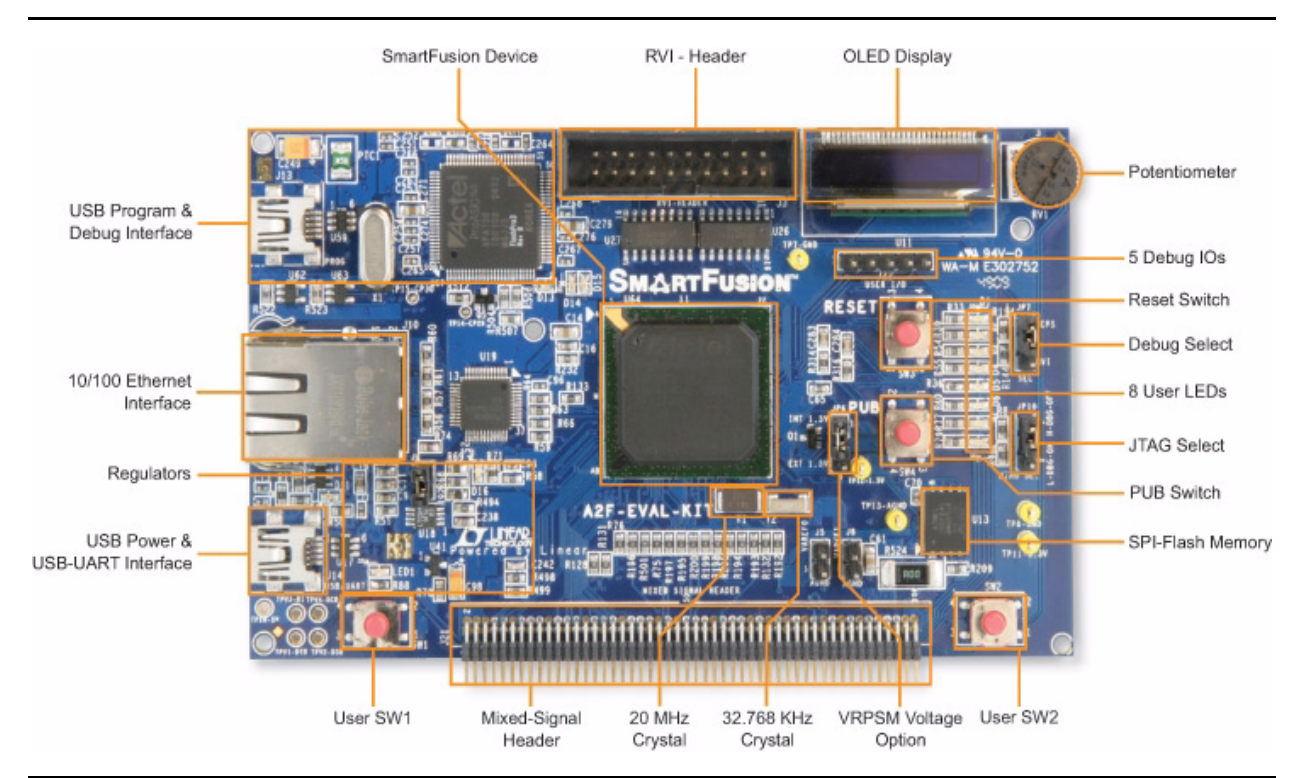

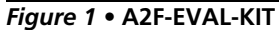

### **Kit Contents**

Table 1 lists the contents of the SmartFusion Evaluation Kit..

| Table 1 • | A2F-EVAL-KIT | Contents |
|-----------|--------------|----------|
|-----------|--------------|----------|

| Quantity | Description                                                             |  |
|----------|-------------------------------------------------------------------------|--|
| 1        | SmartFusion Evaluation Board with SmartFusion A2F200M3F-FGG484ES device |  |
| 2        | USB 2.0 A to mini-B cable                                               |  |
| 1        | Quickstart card                                                         |  |

### **Board Description**

The SmartFusion Evaluation Kit board is designed to provide a development platform for users to evaluate all the features of the world's only FPGA with a hard ARM Cortex-M3 powered microcontroller subsystem (MSS) along with programmable analog.

The board supports a SmartFusion device in an FG484 package. To enable the MSS, analog, and features for evaluation, the board includes the following:

• Ethernet and USB-to-UART interface for communication with the Ethernet and UART peripherals of the SmartFusion MSS

Actel

- SPI flash that interfaces with the SPI peripherals of the SmartFusion MSS
- Organic light-emitting diode (OLED) that interfaces with the I<sup>2</sup>C peripheral of the SmartFusion MSS
- I<sup>2</sup>C Interface
- Current monitoring and temperature monitoring circuits
- RVI header for application programming and debug from either Keil<sup>®</sup> U-LINK<sup>®</sup> Or IAR J-Link, integrated integrated low-cost programmer to enable programming and debugging from Actel design tools, FlashPoint and Soft Console

Table 2 describes the SmartFusion Development Kit board components.

Table 2 • SmartFusion Evaluation Kit Board Components

| Name                    | Description                                                                                                    |  |  |
|-------------------------|----------------------------------------------------------------------------------------------------|--|--|
| A2F200M3F-FGG484ES      | Actel SmartFusion FPGA with hard ARM Cortex-M3                                                                                                    |  |  |
| OLED DISPLAY            | Organic 96×16 pixel blue OLED PMO13701 with option to interface either interfacing with I2C0 port of SmartFusion MSS                                                                                               |  |  |
| SPI FLASH               | 8 MByte SPI flash Atmel AT25DF641-MWH-T connected to SPI port 0 of the SmartFusion MSS                                                                                                    |  |  |
| OSC-20                  | 20 MHz / 20 PPM clock oscillator                                                                                                    |  |  |
| OSC-32                  | 32.768 KHz low-power oscillator                                                                                                    |  |  |
| USB/UART                | USB-to-UART adapter chip CP2102 and connector interfacing with UART port 0 of the SmartFusion MSS                                                                                                    |  |  |
| ETHERNET                | RJ45 connector (Ethernet jack with magnetics) interfacing with National<br>Semiconductor 10/100 PHY chip DP83848C in RMII mode interfacing with<br>Ethernet port of SmartFusion MSS (on-chip MAC and external PHY) |  |  |
| CURRENT                 | Current monitoring using thumbwheel POT (RV1)                                                                                                    |  |  |
| TEMP                    | Temperature monitoring with temperature diode                                                                                                    |  |  |
| RVI HEADER              | RVI header for application programming and debug from Keil U-LINK or IAR J-Link                                                                                                    |  |  |
| FP3_PROG                | Integrated low-cost programmer                                                                                                    |  |  |
| PUSH-BUTTON<br>SWITCHES | Two push-button switches connected to GPIOs, which can be used as test and navigation switches                                                                                                    |  |  |
| LEDS                    | Eight active low LEDs that can be connected to user I/O for debug to power on the board                                                                                                    |  |  |
| USER I/Os               | Five general purpose user I/Os that can be used for Direct-C signaling, interfacing and debugging purposes                                                                                                    |  |  |
| PUSH-BUTTON RESET       | Push-button system reset for SmartFusion FPGA System6                                                                                                    |  |  |
| MIXED_CONN100           | Mixed-signal header                                                                                                    |  |  |

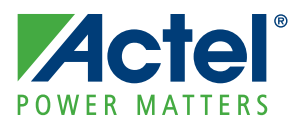

# 1 – Installation and Settings

### **Software Installation**

Download and install the latest release of Libero<sup>®</sup> Integrated Design Environment (IDE) (v9.0 or later) from the Actel website and register for your free Gold license. For instructions on how to install Libero IDE and SoftConsole, refer to the Libero IDE Installation and Licensing Guide, available on the Actel website: www.actel.com/documents/install\_ug.pdf.

### Jumpers, Switches, and LED Settings

The recommended default jumpers, switches, LEDs, and DIP switch settings are defined in Table 1-1 through Table 1-4 on page 1-8. Connect the jumpers with the default settings to enable the pre-programmed demonstration design to function correctly.

The available headers and their usage are detailed in Table 1-5 and Table 1-6 on page 1-9.

| Jumper | Function                                                                                 | Default<br>Setting | Notes                                                                                             |
|--------|------------------------------------------------------------------------------------------|--------------------|---------------------------------------------------------------------------------------------------|
| J6     | Jumper to select second 3.3 V (V3P3_F2) power supply for board                           | Closed             |                                                                                                   |
| JP6    | Jumper to select either 1.5 V external regulator or SmartFusion 1.5 V internal regulator |                    |                                                                                                   |
|        | Pin 1–2 = 1.5 V internal                                                                 | Closed             |                                                                                                   |
|        | Pin 2–3 = 1.5 V external                                                                 | Open               |                                                                                                   |
| JP7    | Jumper to select between RVI header or LCP header for application debug                  |                    |                                                                                                   |
|        | Pin 1–2 = USB programming and SoftConsole                                                | Closed             |                                                                                                   |
|        | Pin 2–3 = RVI for Keil U-LINK / IAR J-ink                                                | Open               |                                                                                                   |
| JP10   | Jumper to select JTAGSEL                                                                 |                    | Allows selection of A2F2<br>programming or Cortex-M3 debug<br>with integrated low-cost programmer |
|        | Pin 1–2 = FPGA, allows A2F2 programming                                                  | Closed             |                                                                                                   |
|        | Pin 2–3 = M3, allows Cortex-M3 debug                                                     | Open               |                                                                                                   |

Table 1-1 • SmartFusion Evaluation Kit Jumper Settings

| Push-Button<br>Switch | SmartFusion FPGA Pin | Comment                                                                                                    |
|-----------------------|----------------------|----------------------------------------------------------------------------------------------------|
| SW1                   | G19                  | Test and navigation switch                                                                                                    |
| SW2                   | G20                  | Test and navigation switch                                                                                                    |
| SW3                   | W7(PU_N)             | Push-button switch for PUB. This negative active switch is connected to the PUB pin, which is a digital input to the FPGA. PUB is the connection for the external momentary switch used to turn on the 1.5 V voltage regulator. |
| SW4                   | R1 (MSS_SYSRESET)    | System Reset for DUT                                                                                                    |

#### Table 1-2 • SmartFusion Evaluation Kit Push-Button Switches

#### Table 1-3 • SmartFusion Evaluation Kit LEDs

| LED  | SmartFusion FPGA Pin | Comment                                                                                |
|------|----------------------|----------------------------------------------------------------------------------------|
| D1   | B19                  | Test LED for user application                                                          |
| D2   | B20                  | Test LED for user application                                                          |
| D3   | C19                  | Test LED for user application                                                          |
| D4   | H17                  | Test LED for user application                                                          |
| D5   | H20                  | Test LED for user application                                                          |
| D6   | C21                  | Test LED for user application                                                          |
| D7   | D21                  | Test LED for user application                                                          |
| D8   | G21                  | Test LED for user application                                                          |
| D11  | N/A                  | UART over USB link indicator LED                                                       |
| D14  | N/A                  | Programmer activitiy indicator LED                                                     |
| D15  | N/A                  | Programmer ON indicator LED                                                            |
| D16  | N/A                  | SPEED LED. The LED is ON when device is in 100 Mbps mode and OFF when in 10 Mbps mode. |
| LED1 | N/A                  | USB power supply indicator LED. This GREEN LED is ON when the board is powered on.     |

#### Table 1-4 • Test Points

| Test Point | Comment                      |  |
|------------|------------------------------|--|
| ТР7, ТР8   | Digital ground (GND)         |  |
| TP11       | 3.3 V supply for SmartFusion |  |
| TP12       | 1.5 V supply for SmartFusion |  |
| TP13       | Analog ground (AGND)         |  |

#### Table 1-5 •J22 Header Strip – User I/Os

| Pin | SmartFusion FPGA I/O |
|-----|----------------------|
| 1   | J19                  |
| 2   | J20                  |
| 3   | J21                  |
| 4   | J22                  |
| 5   | K19                  |

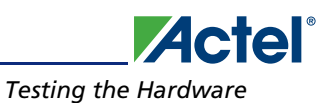

#### Table 1-6 • Header for VAREF Monitoring

| J5 | Used to monitor VAREF0 driven from VAREFOUT output of A2F |
|----|-----------------------------------------------------------|
| J8 | Used to monitor VAREF1 driven from VAREFOUT output of A2F |

Note: Never put a jumper on these headers. These are provided to measure and monitor VAREF0 and VAREF1

## **Testing the Hardware**

If the board is shipped directly from Actel, it contains a test program that determines whether the board works properly. If while using the board you suspect that the board is damaged, you can rerun the "Manufacturing Test" on page 6-45 to verify functionality of the key components of the board.

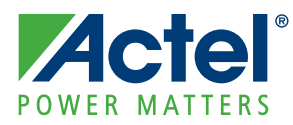

# 2 – Hardware Components

## **FPGA** Description and Connections

The SmartFusion Development Kit Board is populated with a SmartFusion A2F200-FG484, the world's only FPGA with hard ARM Cortex-M3. The key features of SmartFusion are listed below.

Microcontroller subsystem (MSS) consisting of the following:

- 100 MHz 32-bit ARM Cortex-M3
  - 1.25 DMIPS/MHz throughput from zero wait state memory
- Internal memories
  - Embedded flash memory (eNVM), 64 Kbytes to 512 Kbytes
  - Embedded high-speed SRAM (eSRAM), 16 Kbytes to 64 Kbytes, implemented in two physical blocks to enable simultaneous access from two different masters
- Multi-layer AHB communications matrix
  - Provides up to 16 Gbps of on-chip memory bandwidth
- 10/100 Ethernet MAC with RMII interface
- Programmable external memory controller, which supports the following:
  - Asynchronous memories
  - NOR flash, SRAM, PSRAM
  - Synchronous SRAMs
- Two I<sup>2</sup>C peripherals
- Two 16550 compatible UARTs
- Two SPI peripherals
- Two 32-bit timers
- 32-bit watchdog timer
- 8-channel DMA controller
- Clock sources
  - 1.5 MHz to 20 MHz main oscillator
  - Battery-backed 32 KHz low-power oscillator with real-time counter (RTC)
  - 100 MHz embedded RC oscillator 1% accuracy
  - Embedded PLL with 4 output phases
- High-performance FPGA
- Based on Actel's proven ProASIC<sup>®</sup> FPGA fabric
- Analog front-end (AFE)
- Up to three 12-bit SAR analog-to-digital converters (ADCs)
- One first-order  $\Sigma\Delta$  (sigma delta) digital-to-analog converter (DAC) per ADC
- Up to 5 new high-performance analog signal conditioning blocks (SCB) per device
- Two high-speed comparators
- Analog compute engine (ACE)
  - Offloads CPU from analog initialization and processing of ADC, DAC, and SCBs
  - Sample sequencing engine for ADC and DAC parameter setup
  - Post-processing engine (PPE) for functions such as low-pass filtering and linear transformation

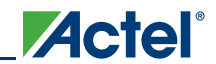

| Feature                           | Specification               |
|-----------------------------------|-----------------------------|
| System gates                      | 200,000                     |
| Tiles (D-flip-flops)              | 4,608                       |
| RAM blocks (4,608 bits)           | 8                           |
| Flash (Kbytes)                    | 256                         |
| SRAM (Kbytes)                     | 64                          |
| Cortex-M3 with MPU                | 1                           |
| 10/100 Ethernet MAC               | Yes                         |
| External memory controller (EMC)  | 26-bit address, 16-bit data |
| DMA                               | 8 Ch                        |
| I <sup>2</sup> C                  | 2                           |
| SPI                               | 2                           |
| 16550 UART                        | 2                           |
| 32-bit timer                      | 2                           |
| PLL                               | 1                           |
| 32 KHz low-power oscillator       | 1                           |
| 100 MHz on-chip RC oscillator     | 1                           |
| Main oscillator                   | 1                           |
| ADCs (12-bit SAR)                 | 2                           |
| DACs (1-bit sigma-delta)          | 2                           |
| Signal conditioning blocks (SCBs) | 4                           |
| Comparators*                      | 8                           |
| Current monitors*                 | 4                           |
| Temperature monitors*             | 4                           |
| HV bipolar voltage monitors*      | 8                           |
| Direct analog inputs to ADC*      | 18                          |

| Table 2-1 • | A2F200 Key Features |
|-------------|---------------------|
|-------------|---------------------|

*Note:* \*The maximum available resources have dependencies. For additional information on SmartFusion, refer to the SmartFusion datasheet..

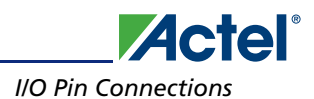

#### Table 2-2 • A2F200 I/Os

| I/Os                    | FG484 |
|-------------------------|-------|
| Direct analog input     | 8     |
| Total analog input      | 24    |
| Total analog output     | 2     |
| MSS I/Os <sup>1,2</sup> | 41    |
| FPGA I/Os               | 94    |
| Total I/Os              | 161   |

Notes:

1. 16 MSS I/Os are multiplexed and can be used as FPGA I/Os, if not needed for MSS. These I/Os support Schmitt triggers and support only LVTTL and LVCMOS (1.5 / 1.8 / 2.5, 3.3 V) standards.

2. 9 MSS I/Os are primarily for 10/100 Ethernet MAC and are also multiplexed and can be used as FPGA I/Os if Ethernet MAC is not used in a design. These I/Os support Schmitt triggers and support only LVTTL and LVCMOS (1.5 / 1.8 / 2.5, 3.3 V standards.

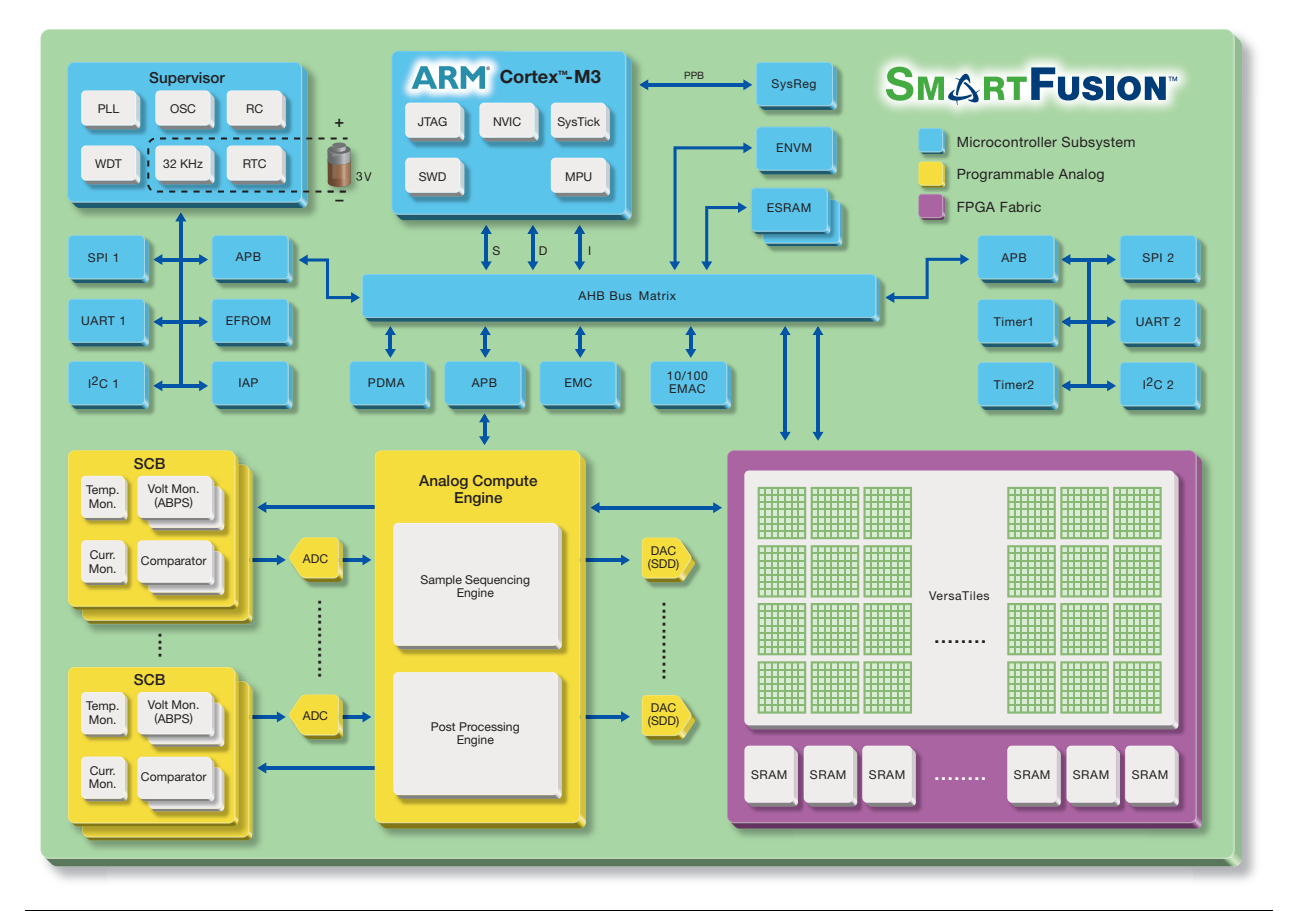

Figure 2-1 • SmartFusion MSS Block Diagram

## **I/O Pin Connections**

The A2F200M3F-FGG484ES pin list is provided in the "Pin List" on page 4-31.

## **SmartFusion FPGA Hard ARM Cortex-M3**

The SmartFusion FPGA comes with a hard Cortex-M3 advanced processor-based microcontroller subsystem (MSS). The ARM Cortex-M3 microcontroller is a low-power processor that features low gate count, low predictable interrupt latency, and low-cost debug. It is intended for deeply embedded applications that require fast interrupt response features. SmartFusion devices use the R1P1 version of the Cortex-M3 core. Some of the important subsystems are listed below:

Actel

- Memory protection unit (MPU)
- Single cycle multiplication, hardware divide
- JTAG debug (4 wire), Serial Wire Debug (SWD 2 wire) and Serial Wire Viewer (SWV) interfaces

The evaluation board is populated with components to enable development using the microcontroller subsystem (MSS). These components include SPI flash, OLED, and communication interfaces such as Ethernet and USB-to-UART.

### **Power Sources**

#### **SmartFusion FPGA Power Sources**

The evaluation kit board is powered through USB. The USB power will supply power to three voltage rails: 3.3 V, 1.5 V, and 10 V.

- Linear LT1963AES8 (1.5 A), supplies 3.3 V rails
- Linear LT3080 (1.1 A), supplies 1.5 V rails
- Linear LT1615 step-up converter supplies 10 V, 100 mA typical, for driving the OLED
- Note: The USB can provide a maximum current of 500 mA. If the application requires a daughter board, the user must use an independent power supply source.

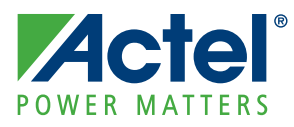

# 3 – Component Descriptions and Connections

### **VAREF Connections**

The SmartFusion device has one external VAREF input pin for each of the ADCs in the device. These are VAREF0 for ADC0 and VAREF1 for ADC1 (Figure 3-1). The internal VAREF is brought out as an output. This is available as the VAREFOUT output pin.

On the A2F-EVAL-KIT board, the VAREF0 and VAREF1 inputs are hardwired to the VAREFOUT output of the SmartFusion device (Figure 3-2). This means the user should not drive these inputs from any external source. Two headers, J5 and J8, are provided to monitor the VAREF0 and VAREF1 for any debug purposes.

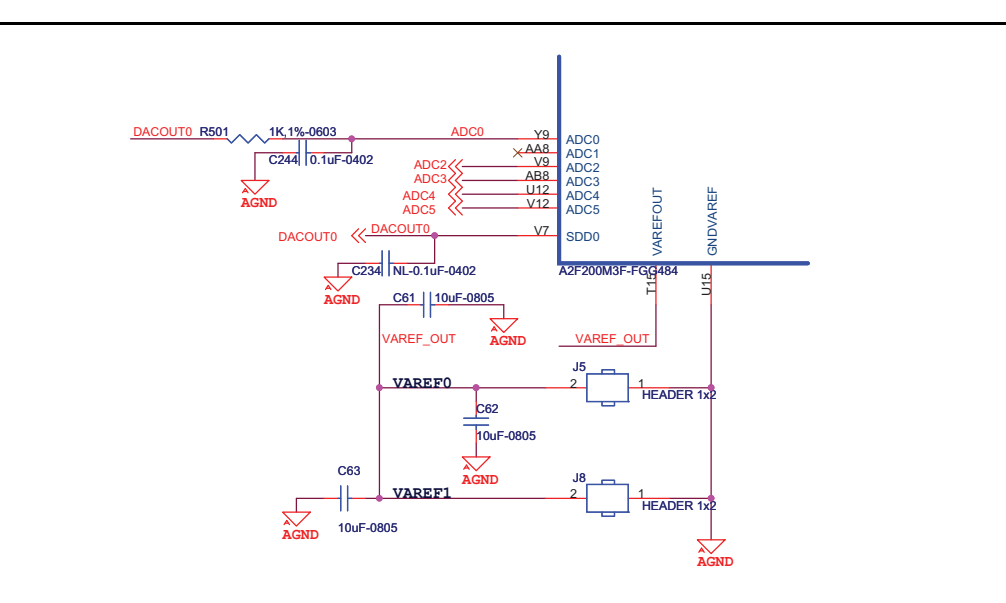

Figure 3-1 • VAREFOUT to VAREF0 and VAREF1

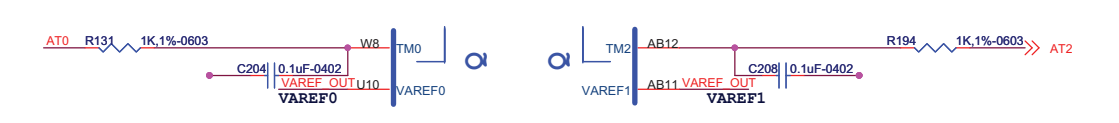

Figure 3-2 • VAREF0 and VAREF1 Inputs of FPGA

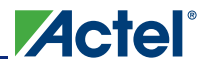

### **Current Sensing Circuit**

A current sensing circuit is provided on the SmartFusion Evaluation Kit board for applications using the embedded current monitor. Current monitoring is performed across the ACO and ATO pins. The current sensing circuit is for the 3.3 V voltage rail, as shown in Figure 3-3.

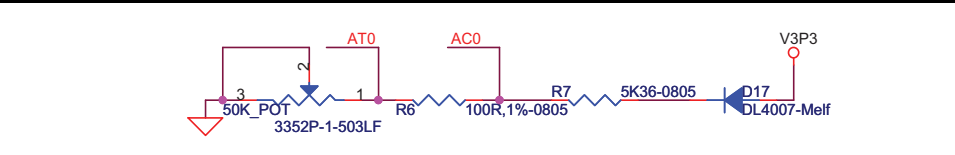

Figure 3-3 • Current Sensing

### **PWM Circuit**

The PWM RC circuit depicted in Figure 3-4 and Figure 3-5 can be used with Actel CorePWM instantiated in the FPGA fabric to generate various voltage waveforms. These voltage waveforms can be displayed on the OLED or used via the mixed-signal header. In addition, one PWM RC circuit source is routed to the AV input pin of an analog quad. This AV pin can be used to monitor the generated voltage with high accuracy, depending on the ADC resolution configured in the FPGA.

Figure 3-5 shows the A2F200 pins driving PWM and the PWM circuit.

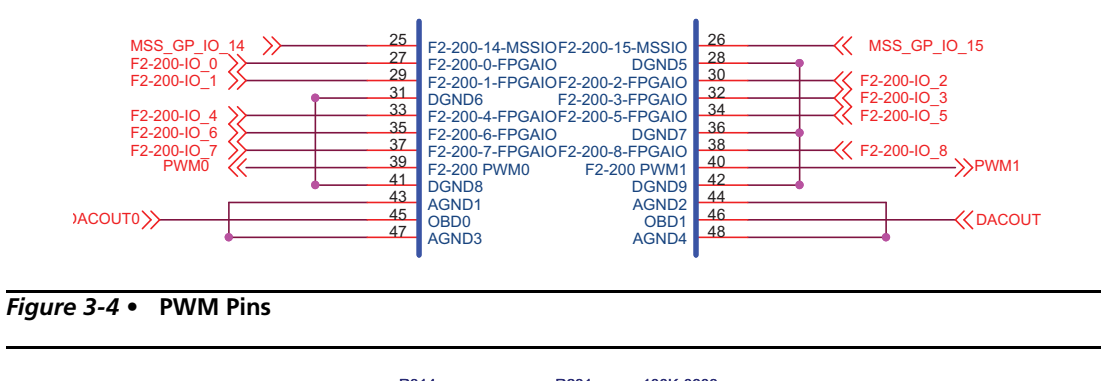

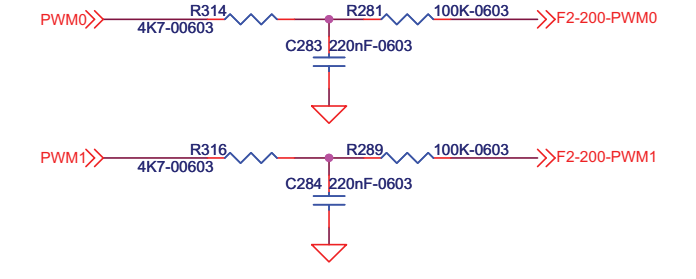

Figure 3-5 • PWM Circuit

## **Push-Button System Reset**

A push-button system reset switch with a Schmitt trigger is provided on the board (Figure 3-6). The Schmitt trigger reduces noise on the system reset push-button. SmartFusion MSS reset is synchronized with this reset.

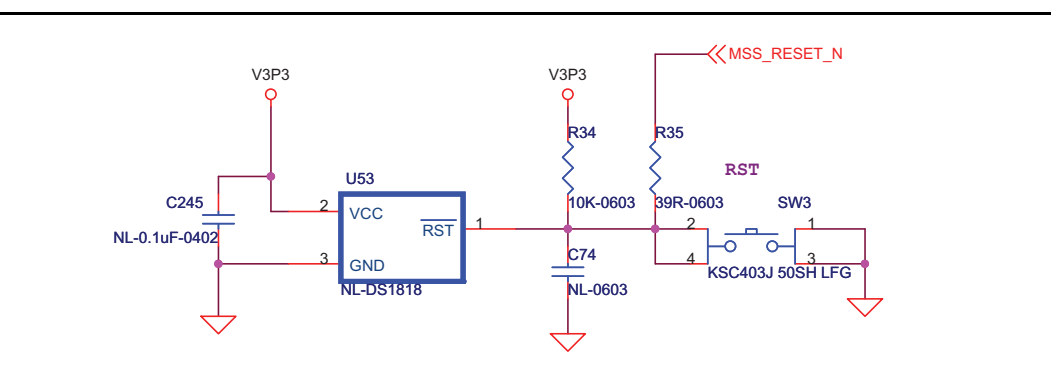

Figure 3-6 • Push-Button System Reset

## **Push-Button Switches and User LEDs**

Push-button switches and user LEDs (Figure 3-7) can also be used for debug and for various applications, such as gaming.

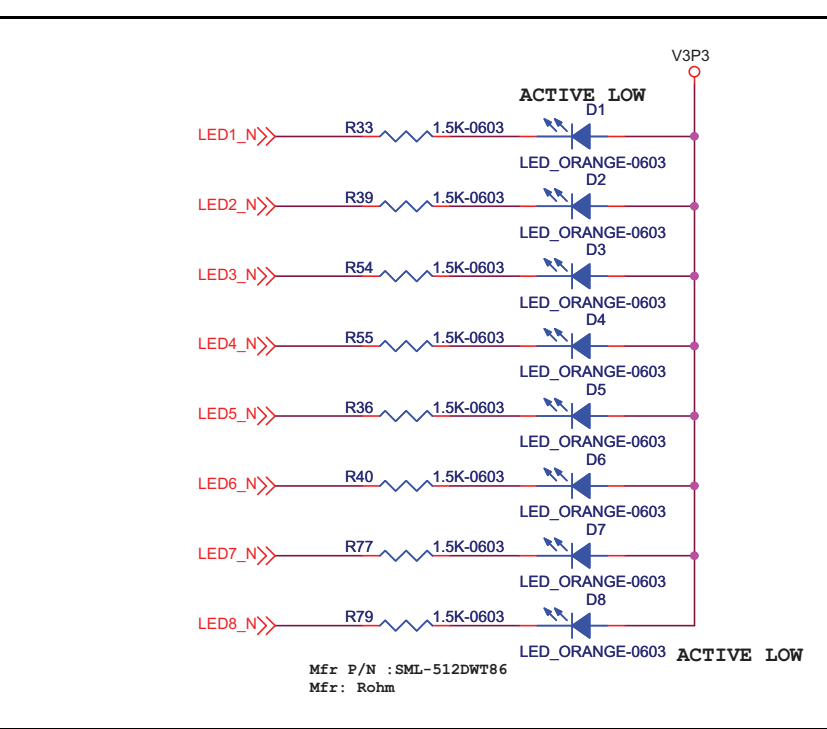

Figure 3-7 • Test LEDs

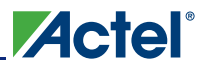

#### **Component Descriptions and Connections**

The board provides users access to eight active Low LEDs (Figure 3-8), which are connected to SmartFusion pins B19, B20, C19, H17, H20, C21, D21, and G21. In addition, the board includes two push-button switches (Figure 3-9) that are connected to pins G19 and G20 of the SmartFusion FPGA.

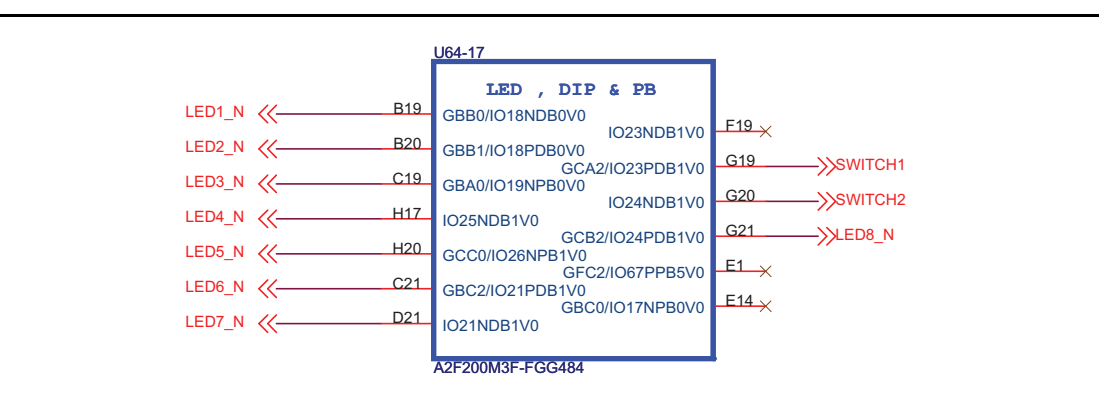

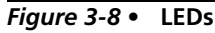

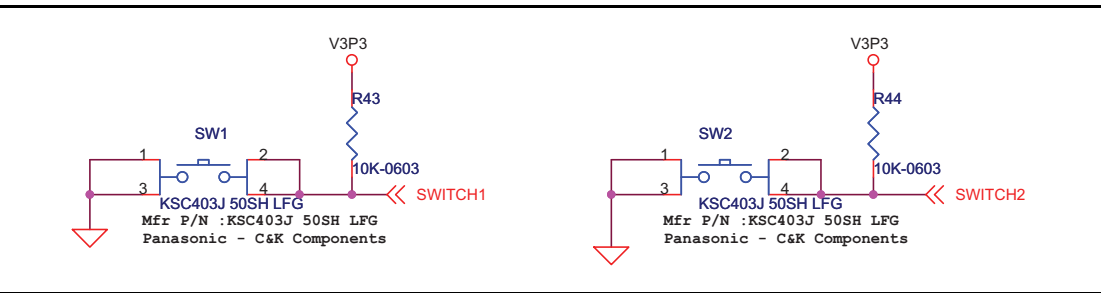

Figure 3-9 • Push-Button Switches

### User I/Os

The board comes with the provision of five user I/Os brought out to jumper J22 (Figure 3-10). These can be used as general purpose user I/Os. One of the potential applications is DirectC signaling where these five pins can be used for JTAG signals (TDI, TDO, TMS, TCK, and TRSTN). Other possible uses are for interfacing with other boards and debugging.

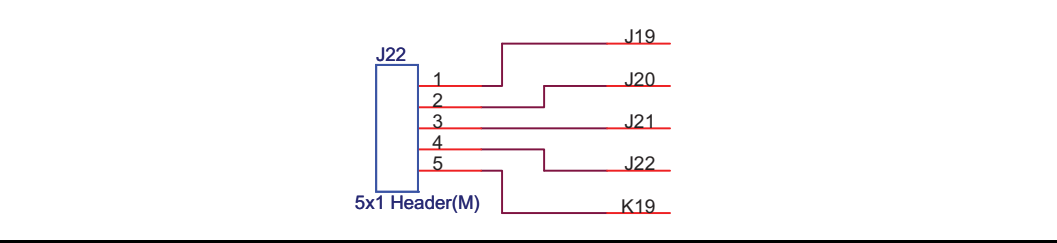

Figure 3-10 • User I/Os

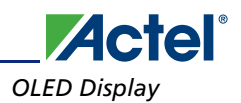

## **OLED Display**

A 9616-pixel low-power OLED is made available on the board for display (Figure 3-11). This low-power device, BLUE OLED, requires 3.3 V and 10 V power supplies. The OLED is interfaced with the SmartFusion MSS I2C0 port (Figure 3-12).

The OLED displays sharp gaming images or text. For example, the SmartFusion RTC current time or time between two events can be displayed on the OLED. The OLED inputs OLED\_BS1, OLED\_BS2, and OLED\_CSN are tied off and OLED\_D/C# is pulled down as required to work with I<sup>2</sup>C mode.

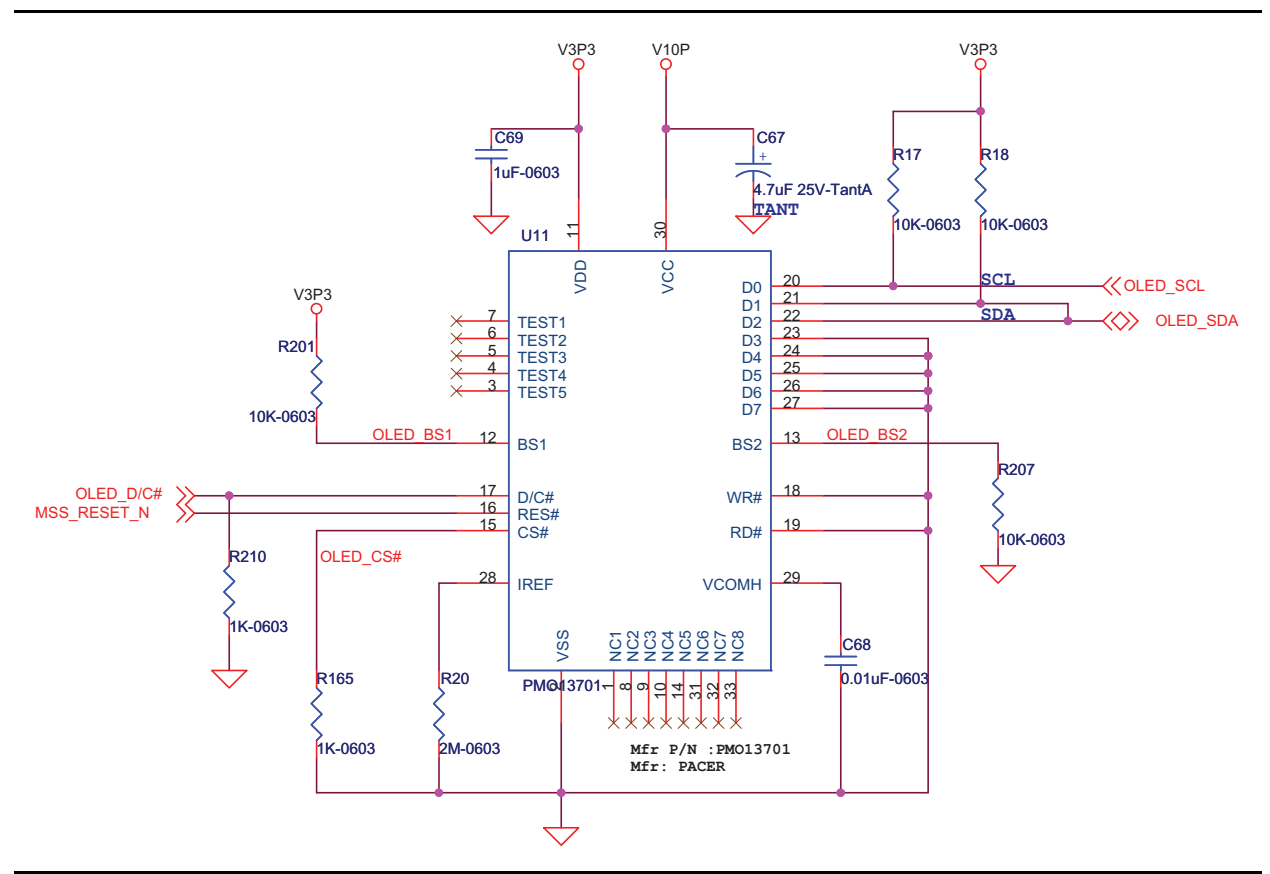

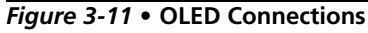

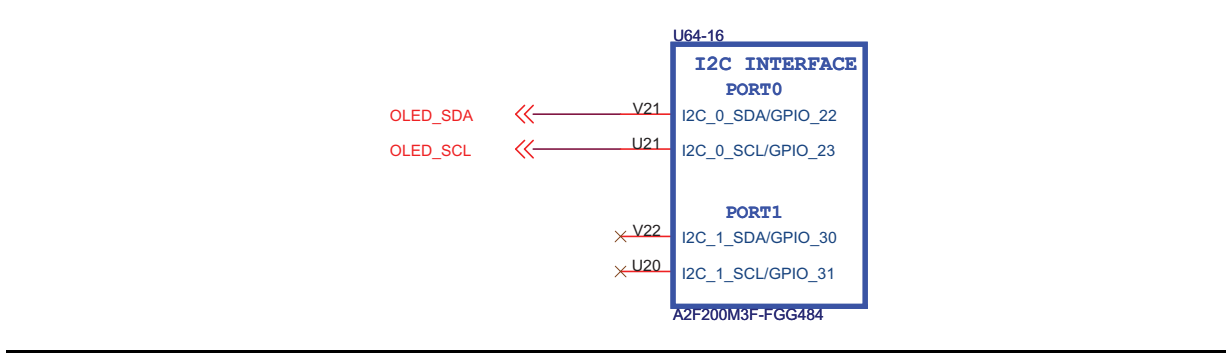

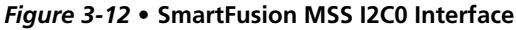

## **SPI Flash**

One 8 MByte SPI flash Atmel AT25DF641-MWH-T is also offered on the board (Figure 3-13). This is interfaced with the SmartFusion MSS SPI0 port (Figure 3-14). The WP# and HOLD# inputs are pulled High on the board.

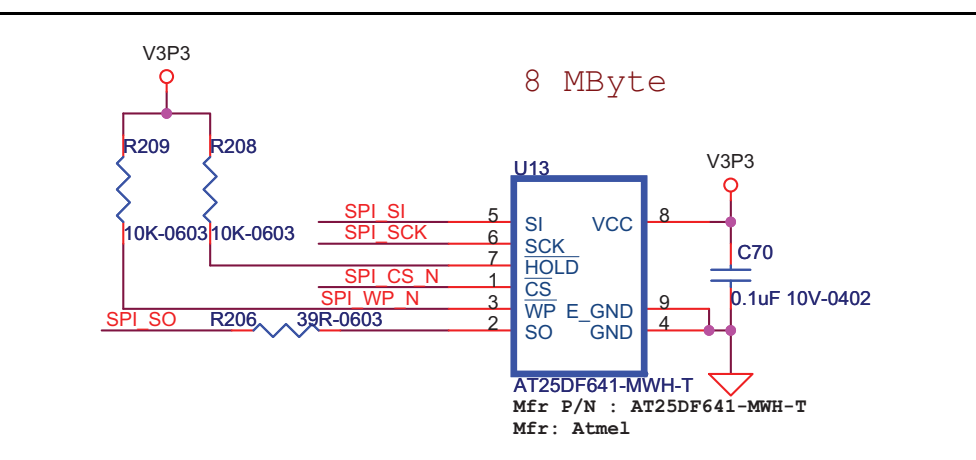

#### Figure 3-13 • SPI Flash

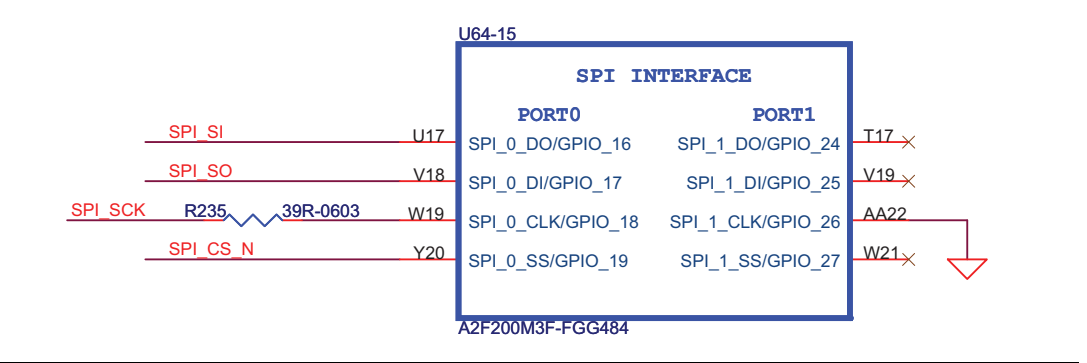

Figure 3-14 • SmartFusion MSS SPI0 Port

### 20 MHz Oscillator

A 20 MHz resonator of 20 PPM is placed across the MAINXIN and MAINXOUT pins of the SmartFusion FPGA with the appropriate 18 PF capacitors (Figure 3-15 on page 3-21). This is used to generate a high precision clock for Ethernet MAC and is also used in real-time counter (RTC) based applications.

## 32.768 KHz (Low-Power) Oscillator

A 32.768 KHz Resonator CM519 is placed across the LPXIN and LPXOUT pins of the SmartFusion FPGA with the appropriate 30 PF capacitors (Figure 3-15). This low-power resonator is useful in real-time counter (RTC) based applications.

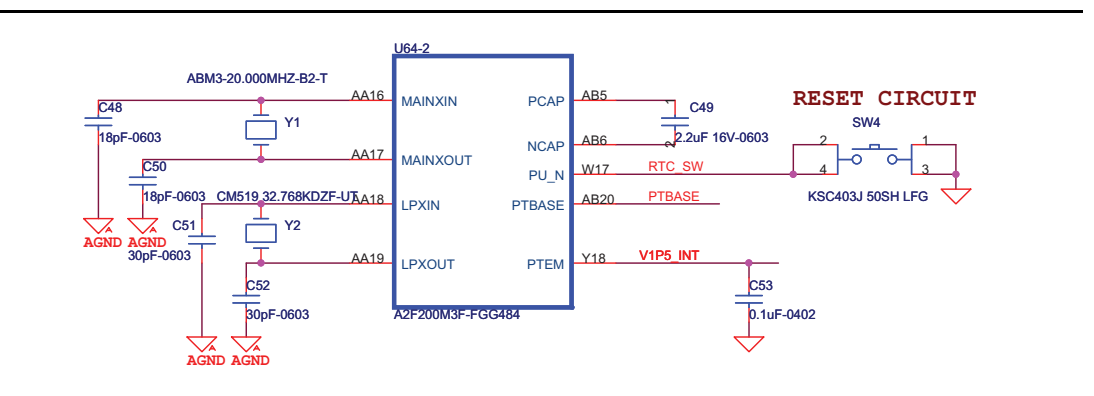

Figure 3-15 • 20 MHz and 32.768 KHz Oscillators

### **USB-to-UART Interface**

Included on the evaluation board is a USB-to-UART interface with ESD protection (Figure 3-16 on page 3-22). This interface includes an integrated USB-to-UART bridge controller (U16) to provide a standard UART connection with the SmartFusion MSS UART0 port.

One application of the USB-to-UART interface is to allow HyperTerminal on a PC to communicate with the SmartFusion FPGA. HyperTerminal is a serial communications application program that can be installed in the Windows<sup>®</sup> operating system. A basic HyperTerminal program is usually distributed with Windows. With a USB driver properly installed, and the correct COM port and communication settings selected, you can use the HyperTerminal program to communicate with a design running on the SmartFusion FPGA device.

Table 3-1 lists the supported UART parameters for HyperTerminal applications.

| Supported HyperTerminal Parameters |           |                              |                  |  |  |  |  |
|------------------------------------|-----------|------------------------------|------------------|--|--|--|--|
| Baud Rates                         | Data Bits | Parity Types                 | STOP BIT         |  |  |  |  |
| 110                                | 5,6,7,8   | NO/ODD/EVEN/MARK(1)/SPACE(0) | ONE/ONE-HALF/TWO |  |  |  |  |
| 300                                |           |                              |                  |  |  |  |  |
| 1200                               |           |                              |                  |  |  |  |  |
| 2400                               |           |                              |                  |  |  |  |  |
| 4800                               |           |                              |                  |  |  |  |  |
| 9600                               |           |                              |                  |  |  |  |  |
| 19200                              |           |                              |                  |  |  |  |  |
| 38400                              |           |                              |                  |  |  |  |  |
| 57600                              |           |                              |                  |  |  |  |  |
| 115200                             |           |                              |                  |  |  |  |  |
| 230400                             |           |                              |                  |  |  |  |  |
| 460800                             |           |                              |                  |  |  |  |  |
| 921600                             |           |                              |                  |  |  |  |  |

Table 3-1 • UART HyperTerminal Settings

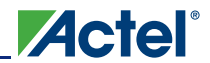

**Component Descriptions and Connections** 

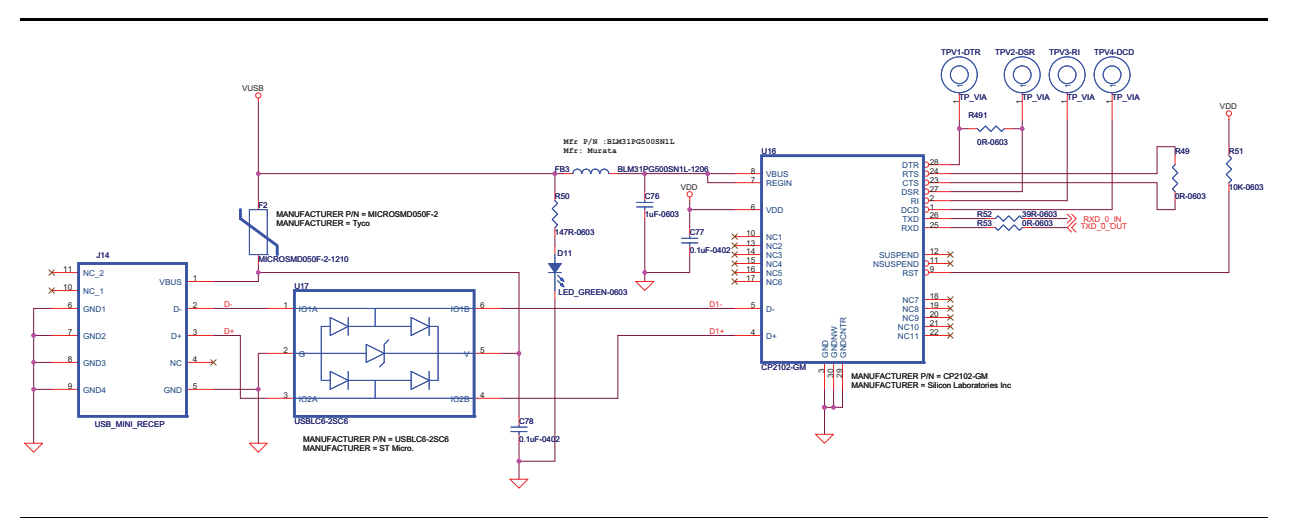

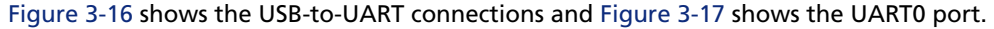

#### Figure 3-16 • USB to UART

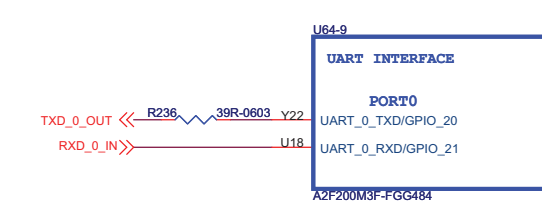

Figure 3-17 • UART Port 0

#### **Ethernet Interface**

One Ethernet interface, configured for RMII Full Duplex mode, and a low-power 10/100 Mbps single-port Ethernet physical layer transceiver (U19) are provided on-board (Figure 3-19 on page 3-23). The Ethernet physical layer features integrated sub-layers to support both 10BASE-T and 100BASE-TX Ethernet protocols. These sub-layers ensure compatibility and interoperability with many other standards-based Ethernet solutions.

The Ethernet RJ45 interface and physical layer interface with the SmartFusion MSS Ethernet media access controller (MAC), which supports RMII, serve many purposes. For example, these interfaces can be used to access the SmartFusion FPGA to monitor the ADC data over a network. The embedded system memory and control registers can be accessed and processed remotely to support system management.

#### **Clocking Scheme for RMII CLK**

The 10/100 MAC RMII interface requires a 50 MHz clock. The PHY device also requires a 50 MHz 20 PPM clock for proper operation. While there are several possible ways of providing the clock, the following clocking scheme has been tested on the board.

- The 20 MHz oscillator feeds the CCC input. The CCC, GLC output is configured as 50 MHz.
- The GLC feeds the MAC\_CLK (pin T6) input of the 10/100 MAC peripheral of the SmartFusion MSS.
- The same GLC is routed through the fabric and feeds the X1 input of the Ethernet PHY device on the board.

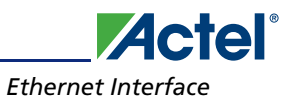

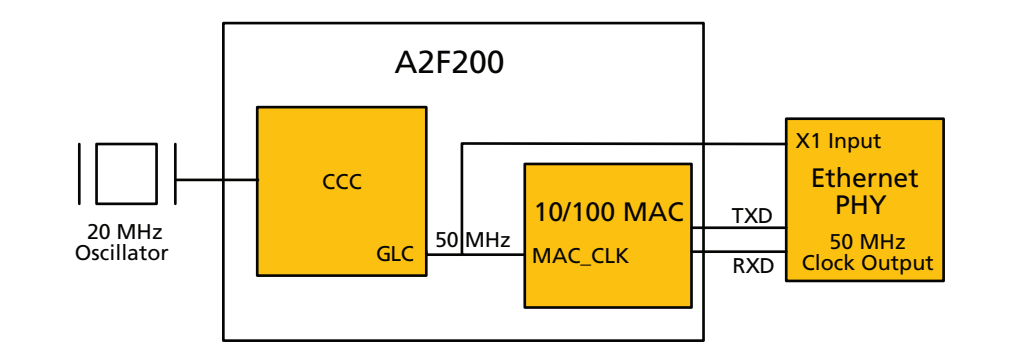

Figure 3-18 • Ethernet Clocking Scheme

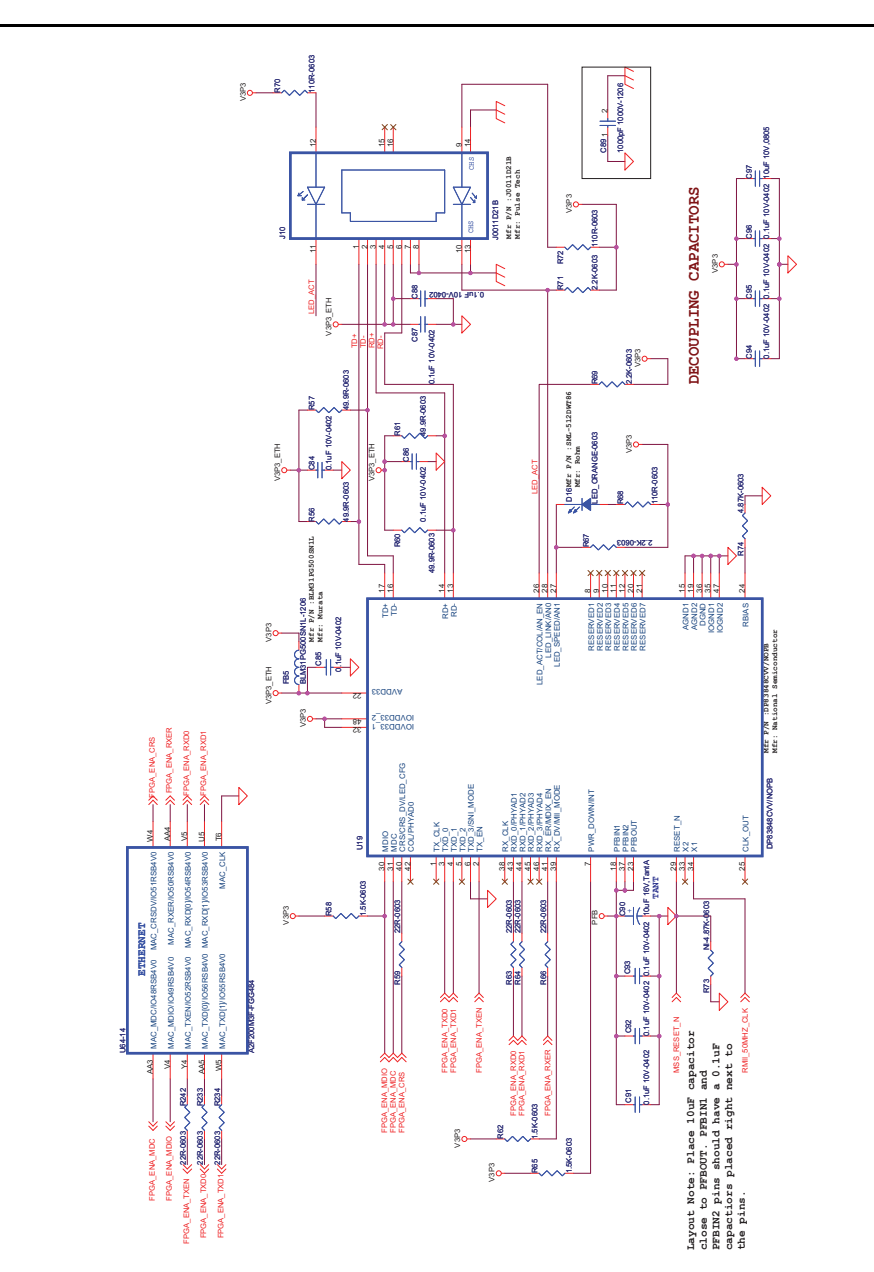

Figure 3-19 • Ethernet Interface

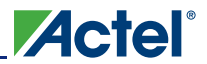

### **RealView Header**

One 10x2 RealView<sup>®</sup> Header is provided on the board for debugging (Figure 3-20). This header allows plugging with the Keil U-LINK debugger or IAR J-Link debugger to easily debug or configure the hard ARM Cortex-M3 processor during board power-up.

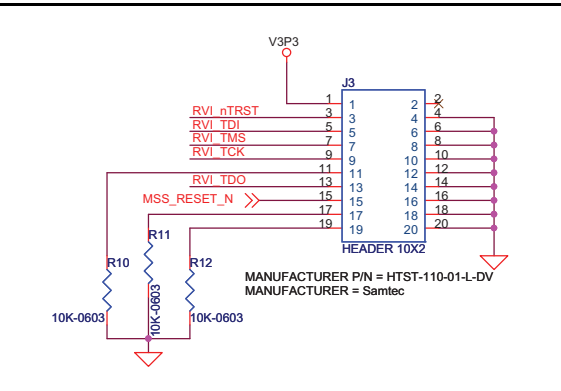

#### Figure 3-20 • RealView Header

The jumper settings shown in Table 3-2 are needed for debug with Keil U-LINK or IAR J-Link.

#### Table 3-2 • RVI Header Jumper Settings

| To Debug with Keil U-link or IAR J-link |   |   |                                             |  |
|-----------------------------------------|---|---|---------------------------------------------|--|
| Jumper Pin Pin Connection Details       |   |   |                                             |  |
| JP7                                     | 2 | 3 | To select RealView <sup>®</sup> JTAG header |  |
| JP10                                    | 2 | 3 | To select Cortex-M3 debug                   |  |

## Integrated Low-Cost Programmer (LCP)

The board comes with a built-in programmer to program the SmartFusion device and debug software with SoftConsole.

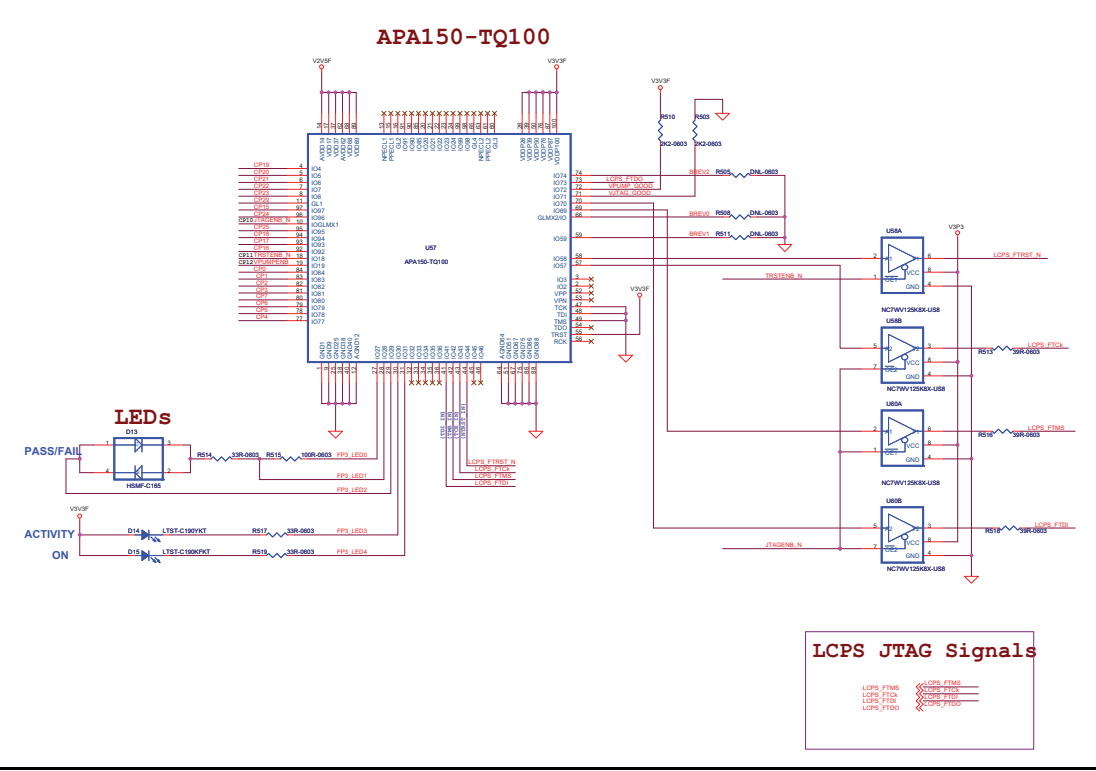

#### Figure 3-21 • Integrated Low-Cost Programmer

#### Table 3-3 • Jumper Settings to Debug with SoftConsole

| To Debug with SoftConsole         |   |   |                                                        |  |
|-----------------------------------|---|---|--------------------------------------------------------|--|
| Jumper Pin Pin Connection Details |   |   |                                                        |  |
| JP7                               | 1 | 2 | To select the the integrated low-cost programmer (LCP) |  |
| JP10                              | 2 | 3 | To select the Cortex-M3 debug                          |  |

| Table 3-4 • | <b>Jumper Settings</b> | for A2F200 | Programming |
|-------------|------------------------|------------|-------------|
|             |                        |            |             |

| To Program with Built-In LCP      |   |   |                                  |  |  |
|-----------------------------------|---|---|----------------------------------|--|--|
| Jumper Pin Pin Connection Details |   |   |                                  |  |  |
| JP7                               | 1 | 2 | To select the integrated LCP     |  |  |
| JP10                              | 1 | 2 | To select the SmartFusion device |  |  |

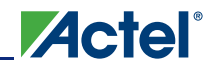

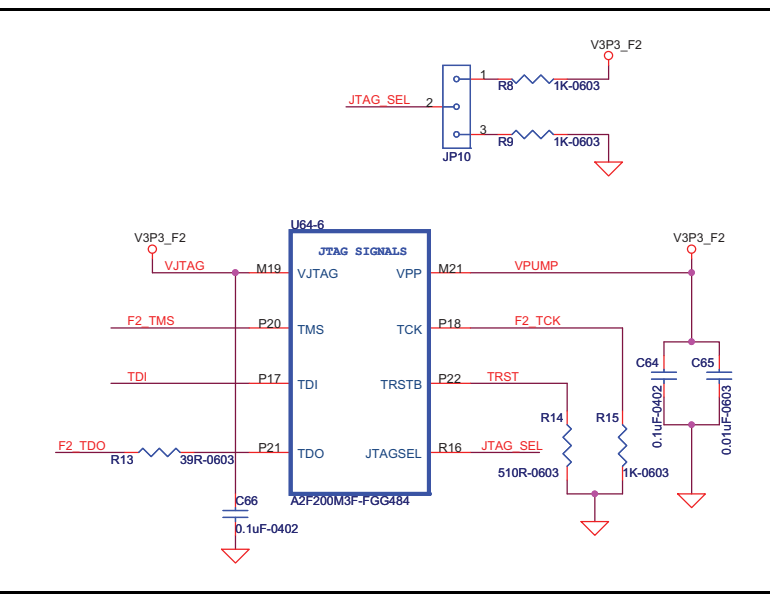

Figure 3-22 • A2F200 JTAG Connections

### **Temperature Diode**

A temperature diode is provided on the board to measure ambient temperature (Figure 3-23). This is used in battery charging and MPM applications. This diode is connected to the AT1 input of SmartFusion FPGA.

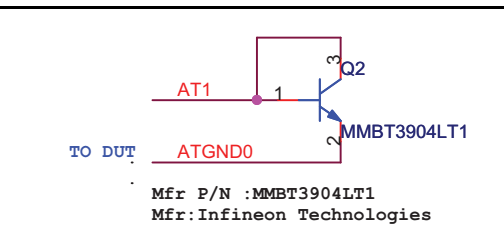

Figure 3-23 • Temperature Diode

### **Mixed-Signal Header**

The mixed-signal header can be obtained from Samtec, using the following part numbers:

Mother Board Header 2X50 50 mil pitch: Samtec FTSH-150-04-L-D-RA (populated in the evaluation board)

Daughter Board Header 2X50 50 mil pitch: Samtec CLP-150-02-L-DH

The detailed instructions given below must be followed to ensure the correct orientation and insertion into the mother board.

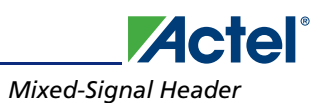

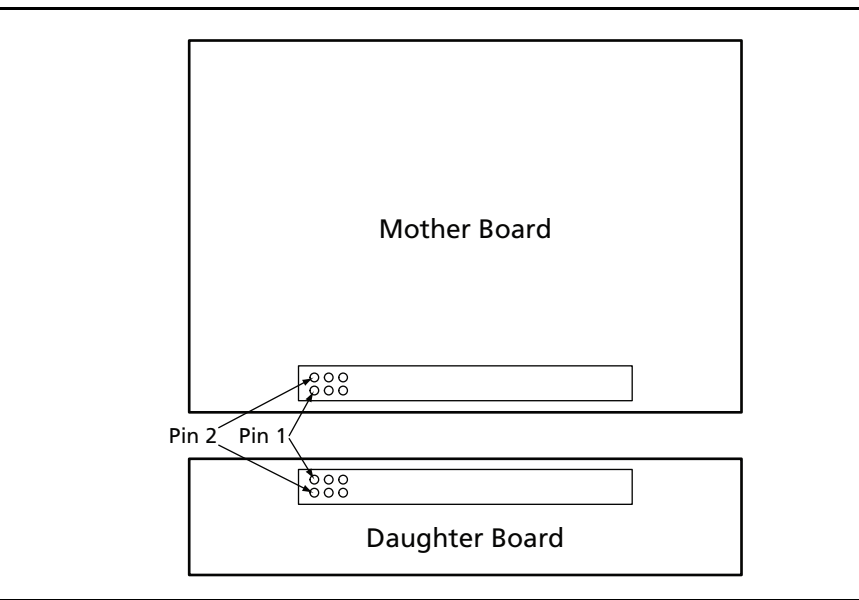

Figure 3-24 (top view) indicates the orientation of the mixed-signal headers on the mother board and daughter board.

#### Figure 3-24 • Top View of Mixed-Signal Headers Correct Orientation

Ensure that the header is placed such that a full insertion is possible between the two headers (Figure 3-25).

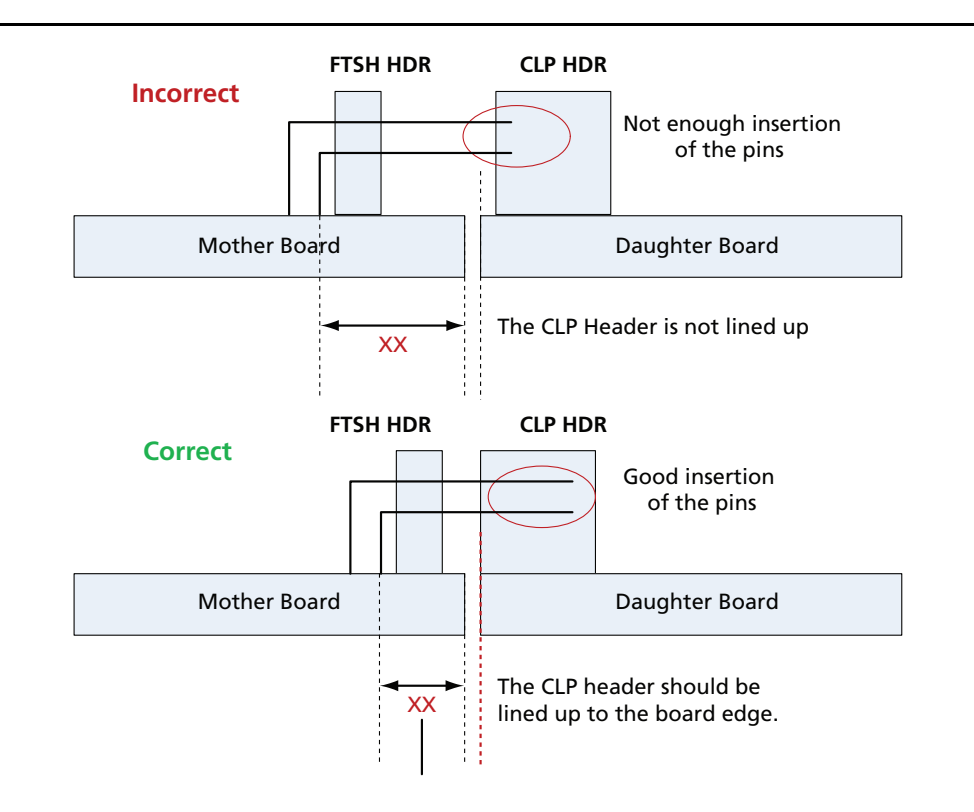

*Note:* XX is the critical length. Ensure that the connector is placed close enough so there is a good connection with the mating connector. This is applicable when designing the daughter board or the mother board.

Figure 3-25 • Correct Insertion of Daughter Board

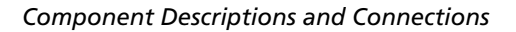

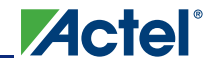

When designing a daughter board to plug into an A2F-EVAL-KIT:

- Ensure the CLP header edge is lined up against the edge of the board.
- This will provide maximum insertion into the SmartFusion evaluation board.

When designing a mother board for an existing daughter board (MPM DB, for example):

- Ensure that the length, denoted by XX, is kept less than 150 mils.
- Use the SmartFusion Evaluation Kit PCB files (http://www.actel.com/download/rsc/?f=A2F\_EVAL\_KIT\_BF).

#### **Pinout Definition**

Table 3-5 provides the pinout definition for the mixed-signal header.

Table 3-5 • Pinout Definition

| J21-Pin | Net Name     | Pin<br>Number | Description                   | J21-Pin | Net Name     | Pin<br>Number | Description                   |
|---------|--------------|---------------|-------------------------------|---------|--------------|---------------|-------------------------------|
| 1       | 5V           | Power         | Power                         | 2       | 5V           | Power         | Power                         |
| 3       | 5V           | Power         | Power                         | 4       | 5V           | Power         | Power                         |
| 5       | DGND         | DGND          | Digital ground                | 6       | DGND         | DGND          | Digital ground                |
| 7       | MSS_GP_IO_0  | V1            | MSS I/Os <sup>1</sup>         | 8       | MSS_GP_IO_1  | R3            | MSS I/Os <sup>1</sup>         |
| 9       | MSS_GP_IO_2  | W1            | MSS I/Os <sup>1</sup>         | 10      | MSS_GP_IO_3  | Y1            | MSS I/Os <sup>1</sup>         |
| 11      | MSS_GP_IO_4  | AA1           | MSS I/Os <sup>1</sup>         | 12      | DGND         | DGND          | Digital ground                |
| 13      | MSS_GP_IO_5  | U2            | MSS I/Os <sup>1</sup>         | 14      | MSS_GP_IO_6  | V2            | MSS I/Os <sup>1</sup>         |
| 15      | DGND         | DGND          | Digital ground                | 16      | MSS_GP_IO_7  | W2            | MSS I/Os <sup>1</sup>         |
| 17      | MSS_GP_IO_8  | Т3            | MSS I/Os <sup>1</sup>         | 18      | MSS_GP_IO_9  | V3            | MSS I/Os <sup>1</sup>         |
| 19      | MSS_GP_IO_10 | U3            | MSS I/Os <sup>1</sup>         | 20      | DGND         | DGND          | Digital ground                |
| 21      | MSS_GP_IO_11 | T4            | MSS I/Os <sup>1</sup>         | 22      | MSS_GP_IO_12 | AA2           | MSS I/Os <sup>1</sup>         |
| 23      | DGND         | DGND          | Digital ground                | 24      | MSS_GP_IO_13 | AB2           | MSS I/Os <sup>1</sup>         |
| 25      | MSS_GP_IO_14 | AB3           | MSS I/Os <sup>1</sup>         | 26      | MSS_GP_IO_15 | Y3            | MSS I/Os <sup>1</sup>         |
| 27      | F2-200-IO_0  | E3            | FPGA I/Os <sup>1</sup>        | 28      | DGND         | DGND          | Digital ground                |
| 29      | F2-200-IO_1  | F3            | FPGA I/Os <sup>1</sup>        | 30      | F2-200-IO_2  | G4            | FPGA I/Os <sup>1</sup>        |
| 31      | DGND         | DGND          | Digital ground                | 32      | F2-200-IO_3  | H5            | FPGA I/Os <sup>1</sup>        |
| 33      | F2-200-IO_4  | H6            | FPGA I/Os <sup>1</sup>        | 34      | F2-200-IO_5  | J6            | FPGA I/Os <sup>1</sup>        |
| 35      | F2-200-IO_6  | B22           | FPGA I/Os <sup>1</sup>        | 36      | DGND         |               | Digital ground                |
| 37      | F2-200-IO_7  | C22           | FPGA I/Os <sup>1</sup>        | 38      | F2-200-IO_8  | F1            | FPGA I/Os <sup>1</sup>        |
| 39      | PWM0         | E22           | Has External RC* <sup>1</sup> | 40      | PWM1         | F22           | Has External RC* <sup>1</sup> |
| 41      | DGND         | DGND          | Digital ground                | 42      | DGND         | DGND          | Digital ground                |
| 43      | AGND         | AGND          | Analog ground                 | 44      | AGND         | AGND          | Analog ground                 |
| 45      | DACOUT0      | V7            | SDD0 <sup>2</sup>             | 46      | DACOUT1      | Y17           | SDD1 <sup>2</sup>             |
| 47      | AGND         | AGND          | Analog ground                 | 48      | AGND         | AGND          | Analog ground                 |

Notes:

1. Digital signal.

2. Analog signal.

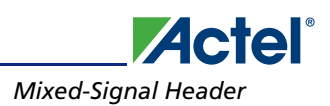

| J21-Pin | Net Name | Pin<br>Number | Description        | J21-Pin | Net Name | Pin<br>Number | Description         |
|---------|----------|---------------|--------------------|---------|----------|---------------|---------------------|
| 49      | AC2      | AB13          | CM2 <sup>2</sup>   | 50      | AT2      | AB12          | TM2 <sup>2</sup>    |
| 51      | AGND     | AGND          | Analog ground      | 52      | ATGND1   |               | GNDTM1 <sup>2</sup> |
| 53      | AC3      | AA11          | CM3 <sup>2</sup>   | 54      | AT3      | Y12           | TM3 <sup>2</sup>    |
| 55      | AGND     | AGND          | Analog ground      | 56      | AGND     |               | Analog ground       |
| 57      | AC4      | W13           | CM4 <sup>2</sup>   | 58      | AT4      | T13           | TM4                 |
| 59      | AGND     | AGND          | Analog ground      | 60      | ATGND2   |               | GNDTM2 <sup>2</sup> |
| 61      | AV1_1    | W9            | ABPS1 <sup>2</sup> | 62      | AV2_1    | AB7           | ABPS3 <sup>2</sup>  |
| 63      | AGND     | AGND          | Analog ground      | 64      | AGND     | AGND          | Analog ground       |
| 65      | AV1_3    | W12           | ABPS6 <sup>2</sup> | 66      | AV2_3    | Y11           | ABPS7 <sup>2</sup>  |
| 67      | AGND     | AGND          | Analog ground      | 68      | AGND     | AGND          | Analog ground       |
| 69      | AV2_4    | W14           | ABPS9 <sup>2</sup> | 70      | AV1_4    | Y13           | ABPS8 <sup>2</sup>  |
| 71      | AGND     | AGND          | Analog ground      | 72      | AGND     | AGND          | Analog ground       |
| 73      | ADC2     | U12           | ADC2 <sup>2</sup>  | 74      | ADC3     | V12           | ADC3 <sup>2</sup>   |
| 75      | AGND     | AGND          | Analog ground      | 76      | AGND     | AGND          | Analog ground       |
| 77      | ADC4     | Y9            | ADC4 <sup>2</sup>  | 78      | ADC5     | AA8           | ADC5 <sup>2</sup>   |
| 79      | AGND     | AGND          | Analog ground      | 80      | AGND     | AGND          | Analog ground       |
| 81      | ADC6     | V11           | ADC6 <sup>2</sup>  | 82      | ADC7     | T12           | ADC7 <sup>2</sup>   |
| 83      | AGND     | AGND          | Analog ground      | 84      | AGND     | AGND          | Analog ground       |
| 85      | ADC8     | V14           | ADC8 <sup>2</sup>  | 86      | ADC9     | AA14          | ADC9 <sup>2</sup>   |
| 87      | AGND     | AGND          | Analog ground      | 88      | AGND     | AGND          | Analog ground       |
| 89      | ADC10    | AA13          | ADC10 <sup>2</sup> | 90      | ADC11    | U14           | ADC11 <sup>2</sup>  |
| 91      | AC1      | U9            | CM1 <sup>2</sup>   | 92      | AGND     | AGND          | Analog ground       |
| 93      | AGND     | AGND          | Analog ground      | 94      | AGND     | AGND          | Analog ground       |
| 95      | DGND     | DGND          | Digital ground     | 96      | DGND     | DGND          | Digital ground      |
| 97      | 3.3V     | Power         | Power              | 98      | 3.3V     | Power         | Power               |
| 99      | 3.3V     | Power         | Power              | 100     | 3.3V     | Power         | Power               |

Table 3-5 • Pinout Definition

Notes:

1. Digital signal.

2. Analog signal.

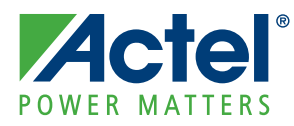

# 4 – Pin List

Below is the pin list applicable to the SmartFusion A2F200M3F-FGG484ES device.

| A2F200 Pin<br>Number | A2F200 Pin Name           | Board Signal Name |
|----------------------|---------------------------|-------------------|
| A1                   | GND1                      | GND               |
| A2                   | NC2                       | NC                |
| A3                   | NC5                       | NC                |
| A4                   | GND7                      | GND               |
| A5                   | EMC_CS0_N/GAB0/IO01NDB0V0 | NC                |
| A6                   | EMC_CS1_N/GAB1/IO01PDB0V0 | NC                |
| A7                   | GND8                      | GND               |
| A8                   | EMC_AB[0]/IO04NDB0V0      | NC                |
| A9                   | EMC_AB[1]/IO04PDB0V0      | NC                |
| A10                  | GND2                      | GND               |
| A11                  | NC1                       | NC                |
| A12                  | EMC_AB[7]/IO07PDB0V0      | NC                |
| A13                  | GND3                      | GND               |
| A14                  | EMC_AB[12]/IO10NDB0V0     | NC                |
| A15                  | EMC_AB[13]/IO10PDB0V0     | NC                |
| A16                  | GND4                      | GND               |
| A19                  | GND5                      | GND               |
| A20                  | NC3                       | NC                |
| A21                  | NC4                       | NC                |
| A22                  | GND6                      | GND               |
| AA1                  | GPIO_4/IO43RSB4V0         | MSS_GP_IO_4       |
| AA2                  | GPIO_12/IO37RSB4V0        | MSS_GP_IO_12      |
| AA3                  | MAC_MDC/IO48RSB4V0        | FPGA_ENA_MDC      |
| AA4                  | MAC_RXER/IO50RSB4V0       | FPGA_ENA_RXER     |
| AA5                  | MAC_TXD[0]/IO56RSB4V0     | FPGA_ENA_TXD0     |
| AA6                  | ABPS0                     | V10P              |
| AA7                  | TM1                       | AT1               |
| AA8                  | ADC1                      | NC                |
| AA9                  | GND15ADC1                 | AGND              |
| AA10                 | GND33ADC10                | AGND              |
| AA11                 | CM3                       | AC3               |

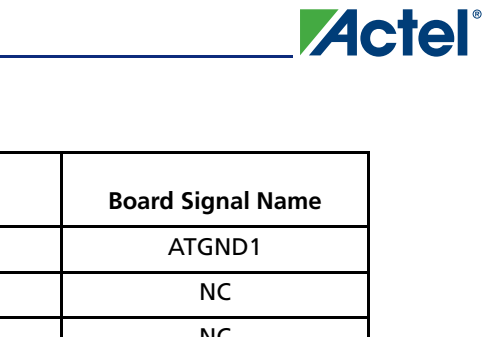

| A2F200 Pin<br>Number | A2F200 Pin Name            | Board Signal Name |
|----------------------|----------------------------|-------------------|
| AA12                 | GNDTM1                     | ATGND1            |
| AA13                 | ADC10                      | NC                |
| AA14                 | ADC9                       | NC                |
| AA16                 | MAINXIN                    | AGND (Y1,C48)     |
| AA17                 | MAINXOUT                   | AGND (Y1,C50)     |
| AA18                 | LPXIN                      | AGND (Y2,C51)     |
| AA19                 | LPXOUT                     | AGND (Y2,C52)     |
| AA20                 | NC6                        | NC                |
| AA21                 | NC7                        | NC                |
| AA22                 | SPI_1_CLK/GPIO_26          | GND               |
| AB1                  | GND9                       | GND               |
| AB2                  | GPIO_13/IO36RSB4V0         | MSS_GP_IO_13      |
| AB3                  | GPIO_14/IO35RSB4V0         | MSS_GP_IO_14      |
| AB4                  | GND11                      | GND               |
| AB5                  | РСАР                       | C49               |
| AB6                  | NCAP                       | C49               |
| AB7                  | ABPS3                      | AV2_1             |
| AB8                  | ADC3                       | ADC3              |
| AB9                  | GND15ADC0                  | AGND              |
| AB10                 | VCC33ADC1                  | V3P3A             |
| AB11                 | VAREF1                     | VAREF_OUT         |
| AB12                 | TM2                        | AT2               |
| AB13                 | CM2                        | AC2               |
| AB14                 | ABPS4                      | V3P3              |
| AB15                 | GNDAQ1                     | AGND              |
| AB16                 | GNDMAINXTAL                | AGND              |
| AB17                 | GNDLPXTAL                  | AGND              |
| AB18                 | VCCLPXTAL                  | V3P3A             |
| AB19                 | VDDBAT                     | GND               |
| AB20                 | PTBASE                     | PTBASE            |
| AB21                 | NC8                        | NC                |
| AB22                 | GND10                      | GND               |
| B1                   | EMC_DB[15]/GAA2/IO71PDB5V0 | NC                |
| B2                   | GND12                      | GND               |
| В5                   | VCCFPGAIOB0_3              | V3P3_F2           |
| B6                   | EMC_RW_N/GAA1/IO00PDB0V0   | NC                |

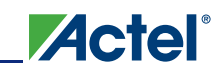

| A2F200 Pin<br>Number | A2F200 Pin Name              | Board Signal Name |
|----------------------|------------------------------|-------------------|
| B8                   | VCCFPGAIOB0_4                | V3P3_F2           |
| B9                   | EMC_BYTEN[0]/GAC0/IO02NDB0V0 | NC                |
| B10                  | EMC_AB[2]/IO05NDB0V0         | NC                |
| B11                  | EMC_AB[3]/IO05PDB0V0         | NC                |
| B12                  | EMC_AB[6]/IO07NDB0V0         | NC                |
| B13                  | EMC_AB[14]/IO11NDB0V0        | NC                |
| B14                  | EMC_AB[15]/IO11PDB0V0        | NC                |
| B15                  | VCCFPGAIOB0_1                | V3P3_F2           |
| B16                  | EMC_AB[18]/IO13NDB0V0        | NC                |
| B17                  | EMC_AB[19]/IO13PDB0V0        | NC                |
| B18                  | VCCFPGAIOB0_2                | V3P3_F2           |
| B19                  | GBB0/IO18NDB0V0              | LED1_N            |
| B20                  | GBB1/IO18PDB0V0              | LED2_N            |
| B21                  | GND13                        | GND               |
| B22                  | GBA2/IO20PDB1V0              | F2-200-IO_6       |
| C1                   | EMC_DB[14]/GAB2/IO71NDB5V0   | NC                |
| C2                   | NC9                          | NC                |
| С3                   | NC11                         | NC                |
| C6                   | EMC_CLK/GAA0/IO00NDB0V0      | NC                |
| С9                   | EMC_BYTEN[1]/GAC1/IO02PDB0V0 | NC                |
| C10                  | EMC_OEN1_N/IO03PDB0V0        | NC                |
| C11                  | GND14                        | GND               |
| C12                  | VCCFPGAIOB0_5                | V3P3_F2           |
| C13                  | EMC_AB[8]/IO08NDB0V0         | NC                |
| C14                  | EMC_AB[16]/IO12NDB0V0        | NC                |
| C15                  | EMC_AB[17]/IO12PDB0V0        | NC                |
| C16                  | EMC_AB[24]/IO16NDB0V0        | NC                |
| C17                  | EMC_AB[22]/IO15NDB0V0        | NC                |
| C18                  | EMC_AB[23]/IO15PDB0V0        | NC                |
| C19                  | GBA0/IO19NPB0V0              | LED3_N            |
| C20                  | NC10                         | NC                |
| C21                  | GBC2/IO21PDB1V0              | LED6_N            |
| C22                  | GBB2/IO20NDB1V0              | F2-200-IO_7       |
| D1                   | GND15                        | GND               |
| D2                   | EMC_DB[12]/IO70NDB5V0        | NC                |
| D3                   | EMC_DB[13]/GAC2/IO70PDB5V0   | NC                |

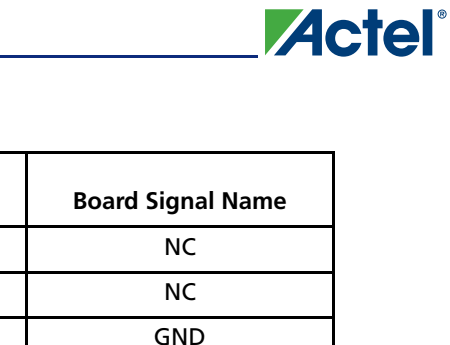

| A2F200 Pin<br>Number | A2F200 Pin Name       | Board Signal Name |
|----------------------|-----------------------|-------------------|
| D4                   | NC14                  | NC                |
| D5                   | NC15                  | NC                |
| D6                   | GND19                 | GND               |
| D9                   | GND20                 | GND               |
| D10                  | EMC_OEN0_N/IO03NDB0V0 | NC                |
| D11                  | EMC_AB[10]/IO09NDB0V0 | NC                |
| D12                  | EMC_AB[11]/IO09PDB0V0 | NC                |
| D13                  | EMC_AB[9]/IO08PDB0V0  | NC                |
| D14                  | GND16                 | GND               |
| D15                  | GBC1/IO17PPB0V0       | OLED_D/C#         |
| D16                  | EMC_AB[25]/IO16PDB0V0 | NC                |
| D17                  | GND17                 | GND               |
| D18                  | GBA1/IO19PPB0V0       | NC                |
| D19                  | NC12                  | NC                |
| D20                  | NC13                  | NC                |
| D21                  | IO21NDB1V0            | LED7_N            |
| D22                  | GND18                 | GND               |
| E1                   | GFC2/IO67PPB5V0       | NC                |
| E2                   | VCCFPGAIOB5_1         | V3P3_F2           |
| E3                   | GFA2/IO68PDB5V0       | F2-200-IO_0       |
| E4                   | GND22                 | GND               |
| E5                   | NC18                  | NC                |
| E6                   | GNDQ1                 | GND               |
| E7                   | VCCFPGAIOB0_12        | V3P3_F2           |
| E9                   | NC19                  | NC                |
| E10                  | VCCFPGAIOB0_6         | V3P3_F2           |
| E11                  | EMC_AB[4]/IO06NDB0V0  | NC                |
| E12                  | EMC_AB[5]/IO06PDB0V0  | NC                |
| E13                  | VCCFPGAIOB0_13        | V3P3_F2           |
| E14                  | GBC0/IO17NPB0V0       | NC                |
| E15                  | NC16                  | NC                |
| E16                  | VCCFPGAIOB0_7         | V3P3_F2           |
| E17                  | VCOMPLA1              | NC                |
| E19                  | GND21                 | GND               |
| E20                  | NC17                  | NC                |
| E21                  | VCCFPGAIOB1_1         | V3P3_F2           |
|                      |                       |                   |

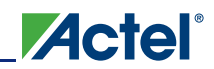

| A2F200 Pin<br>Number | A2F200 Pin Name           | Board Signal Name |
|----------------------|---------------------------|-------------------|
| E22                  | IO22NDB1V0                | F2-200-PWM0       |
| F1                   | GFB1/IO65PPB5V0           | F2-200-IO_8       |
| F2                   | IO67NPB5V0                | RMII_50MHZ_CLK    |
| F3                   | GFB2/IO68NDB5V0           | F2-200-IO_1       |
| F4                   | EMC_DB[10]/IO69NPB5V0     | NC                |
| F5                   | VCCFPGAIOB5_2             | V3P3_F2           |
| F6                   | VCCPLLA                   | V1P5_DUT (VCCPLA) |
| F7                   | VCOMPLA                   | GND               |
| F8                   | NC23                      | NC                |
| F9                   | NC24                      | NC                |
| F10                  | NC20                      | NC                |
| F11                  | NC21                      | NC                |
| F12                  | NC22                      | NC                |
| F13                  | EMC_AB[20]/IO14NDB0V0     | NC                |
| F14                  | EMC_AB[21]/IO14PDB0V0     | NC                |
| F15                  | GNDQ2                     | GND               |
| F16                  | VCCPLA                    | NC                |
| F18                  | VCCFPGAIOB1_2             | V3P3_F2           |
| F19                  | IO23NDB1V0                | NC                |
| F22                  | IO22PDB1V0                | F2-200-PWM1       |
| G1                   | GND23                     | GND               |
| G2                   | GFB0/IO65NPB5V0           | NC                |
| G3                   | EMC_DB[9]/GEC1/IO63PDB5V0 | NC                |
| G4                   | GFC1/IO66PPB5V0           | F2-200-IO_2       |
| G5                   | EMC_DB[11]/IO69PPB5V0     | NC                |
| G6                   | GNDQ4                     | GND               |
| G7                   | NC25                      | NC                |
| G8                   | GND28                     | GND               |
| G9                   | VCCFPGAIOB0_11            | V3P3_F2           |
| G10                  | GND24                     | GND               |
| G11                  | VCCFPGAIOB0_8             | V3P3_F2           |
| G12                  | GND25                     | GND               |
| G13                  | VCCFPGAIOB0_9             | V3P3_F2           |
| G14                  | GND26                     | GND               |
| G15                  | VCCFPGAIOB0_10            | V3P3_F2           |
| G16                  | GNDQ3                     | GND               |
|                      |                           |                   |

| A2F200 Pin<br>Number | A2F200 Pin Name           | Board Signal Name |
|----------------------|---------------------------|-------------------|
| G19                  | GCA2/IO23PDB1V0           | SWITCH1           |
| G20                  | IO24NDB1V0                | SWITCH2           |
| G21                  | GCB2/IO24PDB1V0           | LED8_N            |
| G22                  | GND27                     | GND               |
| H1                   | EMC_DB[7]/GEB1/IO62PDB5V0 | NC                |
| H2                   | VCCFPGAIOB5_3             | V3P3_F2           |
| Н3                   | EMC_DB[8]/GEC0/IO63NDB5V0 | NC                |
| H4                   | GND33                     | GND               |
| Н5                   | GFC0/IO66NPB5V0           | F2-200-IO_3       |
| H6                   | GFA1/IO64PDB5V0           | F2-200-IO_4       |
| H7                   | GND34                     | GND               |
| H8                   | VCC4                      | V1P5_DUT          |
| Н9                   | GND35                     | GND               |
| H10                  | VCC1                      | V1P5_DUT          |
| H11                  | GND29                     | GND               |
| H12                  | VCC2                      | V1P5_DUT          |
| H13                  | GND30                     | GND               |
| H14                  | VCC3                      | V1P5_DUT          |
| H15                  | GND31                     | GND               |
| H16                  | VCCFPGAIOB1_3             | V3P3_F2           |
| H17                  | IO25NDB1V0                | LED4_N            |
| H18                  | GCC2/IO25PDB1V0           | NC                |
| H19                  | GND32                     | GND               |
| H20                  | GCC0/IO26NPB1V0           | LED5_N            |
| H21                  | VCCFPGAIOB1_4             | V3P3_F2           |
| H22                  | GCB0/IO27NDB1V0           | NC                |
| J1                   | EMC_DB[6]/GEB0/IO62NDB5V0 | NC                |
| J2                   | EMC_DB[5]/GEA1/IO61PDB5V0 | NC                |
| J3                   | EMC_DB[4]/GEA0/IO61NDB5V0 | NC                |
| J4                   | EMC_DB[3]/GEC2/IO60PPB5V0 | NC                |
| J5                   | VCCFPGAIOB5_4             | V3P3_F2           |
| J6                   | GFA0/IO64NDB5V0           | F2-200-IO_5       |
| J7                   | VCCFPGAIOB5_5             | V3P3_F2           |
| J8                   | GND40                     | GND               |
| 19                   | VCC8                      | V1P5_DUT          |
| J10                  | GND36                     | GND               |
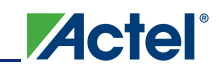

| A2F200 Pin<br>Number | A2F200 Pin Name Board Signal Na |          |
|----------------------|---------------------------------|----------|
| J11                  | VCC5                            | V1P5_DUT |
| J12                  | GND37                           | GND      |
| J13                  | VCC6                            | V1P5_DUT |
| J14                  | GND38                           | GND      |
| J15                  | VCC7                            | V1P5_DUT |
| J16                  | GND39                           | GND      |
| J18                  | VCCFPGAIOB1_5                   | V3P3_F2  |
| J19                  | GCA0/IO28NDB1V0                 | J22.1    |
| J20                  | GCA1/IO28PDB1V0                 | J22.2    |
| J21                  | GCC1/IO26PPB1V0                 | J22.3    |
| J22                  | GCB1/IO27PDB1V0                 | J22.4    |
| К1                   | GND41                           | GND      |
| К2                   | EMC_DB[0]/GEA2/IO59NDB5V0       | NC       |
| К3                   | EMC_DB[1]/GEB2/IO59PDB5V0       | NC       |
| К5                   | EMC_DB[2]/IO60NPB5V0            | NC       |
| К7                   | GND46                           | GND      |
| К8                   | VCC12                           | V1P5_DUT |
| К9                   | GND47                           | GND      |
| К10                  | VCC9                            | V1P5_DUT |
| К11                  | GND42                           | GND      |
| K12                  | VCC10                           | V1P5_DUT |
| К13                  | GND43                           | GND      |
| К14                  | VCC11                           | V1P5_DUT |
| K15                  | GND44                           | GND      |
| К16                  | VCCFPGAIOB1_6                   | V3P3_F2  |
| К18                  | GDA1/IO31PDB1V0                 | NC       |
| К19                  | GDA0/IO31NDB1V0                 | J22.5    |
| К20                  | GDC1/IO29PDB1V0                 | NC       |
| K21                  | GDC0/IO29NDB1V0                 | NC       |
| K22                  | GND45                           | GND      |
| L4                   | GND52                           | GND      |
| L7                   | VCCFPGAIOB5_10                  | V3P3_F2  |
| L8                   | GND53                           | GND      |
| L9                   | VCC16                           | V1P5_DUT |
| L10                  | GND48                           | GND      |
| L11                  | VCC13                           | V1P5_DUT |

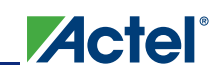

#### Pin List

| A2F200 Pin<br>Number | A2F200 Pin Name | Board Signal Name |
|----------------------|-----------------|-------------------|
| L12                  | GND49           | GND               |
| L13                  | VCC14           | V1P5_DUT          |
| L14                  | GND50           | GND               |
| L15                  | VCC15           | V1P5_DUT          |
| L16                  | GND51           | GND               |
| L17                  | GNDQ5           | GND               |
| L18                  | GDA2/IO33NDB1V0 | NC                |
| L19                  | VCCFPGAIOB1_7   | V3P3_F2           |
| L20                  | GDB1/IO30PDB1V0 | NC                |
| L21                  | GDB0/IO30NDB1V0 | NC                |
| L22                  | GDC2/IO32PDB1V0 | NC                |
| M3                   | VCCFPGAIOB5_6   | V3P3_F2           |
| M5                   | GNDQ6           | GND               |
| M7                   | GND58           | GND               |
| M8                   | VCC20           | V1P5_DUT          |
| M9                   | GND59           | GND               |
| M10                  | VCC17           | V1P5_DUT          |
| M11                  | GND54           | GND               |
| M12                  | VCC18           | V1P5_DUT          |
| M13                  | GND55           | GND               |
| M14                  | VCC19           | V1P5_DUT          |
| M15                  | GND56           | GND               |
| M16                  | VCCFPGAIOB1_8   | V3P3_F2           |
| M17                  | NC26            | NC                |
| M18                  | GDB2/IO33PDB1V0 | NC                |
| M19                  | VJTAG           | VJTAG             |
| M20                  | GND57           | GND               |
| M21                  | VPP             | VPUMP             |
| M22                  | IO32NDB1V0      | NC                |
| N1                   | GND60           | GND               |
| N5                   | VCCFPGAIOB5_7   | V3P3_F2           |
| N7                   | VCCFPGAIOB5_8   | V3P3_F2           |
| N8                   | GND65           | GND               |
| N9                   | VCC24           | V1P5_DUT          |
| N10                  | GND61           | GND               |
| N11                  | VCC21           | V1P5_DUT          |

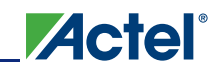

| A2F200 Pin<br>Number | A2F200 Pin Name   | Board Signal Name |  |
|----------------------|-------------------|-------------------|--|
| N12                  | GND62             | GND               |  |
| N13                  | VCC22             | V1P5_DUT          |  |
| N14                  | GND63             | GND               |  |
| N15                  | VCC23             | V1P5_DUT          |  |
| N17                  | NC27              | NC                |  |
| N18                  | VCCFPGAIOB1_9     | V3P3_F2           |  |
| N20                  | GNDENVM           | GND               |  |
| N21                  | NC28              | NC                |  |
| N22                  | GND64             | GND               |  |
| Р3                   | GNDRCOSC          | GND               |  |
| P4                   | GND70             | GND               |  |
| Р5                   | NC29              | NC                |  |
| P6                   | NC30              | NC                |  |
| Р7                   | GND71             | GND               |  |
| P8                   | VCC28             | V1P5_DUT          |  |
| Р9                   | GND72             | GND               |  |
| P10                  | VCC25             | V1P5_DUT          |  |
| P11                  | GND66             | GND               |  |
| P12                  | VCC26             | V1P5_DUT          |  |
| P13                  | GND67             | GND               |  |
| P14                  | VCC27             | V1P5_DUT          |  |
| P15                  | GND68             | GND               |  |
| P16                  | VCCFPGAIOB1_10    | V3P3_F2           |  |
| P17                  | TDI               | TDI               |  |
| P18                  | тск               | F2_TCK            |  |
| P19                  | GND69             | GND               |  |
| P20                  | TMS               | F2_TMS            |  |
| P21                  | TDO               | F2_TDO            |  |
| P22                  | TRSTB             | TRST              |  |
| R1                   | MSS_RESET_N       | MSS_RESET_N       |  |
| R2                   | VCCFPGAIOB5_9     | V3P3_F2           |  |
| R3                   | GPIO_1/IO46RSB4V0 | MSS_GP_IO_1       |  |
| R4                   | NC35              | NC                |  |
| R5                   | NC36              | NC                |  |
| R6                   | NC37              | NC                |  |
| R7                   | NC38              | NC                |  |

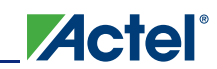

#### Pin List

| A2F200 Pin<br>Number | 0 Pin<br>er A2F200 Pin Name Board Sign |               |
|----------------------|----------------------------------------|---------------|
| R8                   | GND76                                  | GND           |
| R9                   | VCC32                                  | V1P5_DUT      |
| R10                  | GND73                                  | GND           |
| R11                  | VCC29                                  | V1P5_DUT      |
| R12                  | GND74                                  | GND           |
| R13                  | VCC30                                  | V1P5_DUT      |
| R14                  | GND75                                  | GND           |
| R15                  | VCC31                                  | V1P5_DUT      |
| R16                  | JTAGSEL                                | JTAG_SEL      |
| R17                  | NC31                                   | NC            |
| R18                  | NC32                                   | NC            |
| R19                  | NC33                                   | NC            |
| R21                  | VCCFPGAIOB1_11                         | V3P3_F2       |
| R22                  | NC34                                   | NC            |
| T1                   | GND77                                  | GND           |
| ТЗ                   | GPIO_8/IO39RSB4V0                      | MSS_GP_IO_8   |
| T4                   | GPIO_11/IO57RSB4V0                     | MSS_GP_IO_11  |
| Т5                   | GND80                                  | GND           |
| Т6                   | MAC_CLK                                | GND           |
| Т8                   | VCC33SDD0                              | V3P3A         |
| Т9                   | VCC15A                                 | V1P5A         |
| T10                  | GNDAQ0                                 | AGND          |
| T11                  | GND33ADC01                             | AGND          |
| T12                  | ADC7                                   | ADC7          |
| T13                  | AT4                                    | NC            |
| T14                  | VAREF2                                 | NC            |
| T15                  | VAREFOUT                               | VAREF_OUT     |
| T17                  | SPI_1_DO/GPIO_24                       | NC            |
| T18                  | GND78                                  | GND           |
| T22                  | GND79                                  | GND           |
| U1                   | GND81                                  | GND           |
| U2                   | GPIO_5/IO42RSB4V0                      | MSS_GP_IO_5   |
| U3                   | GPIO_10/IO58RSB4V0                     | MSS_GP_IO_10  |
| U5                   | MAC_RXD[1]/IO53RSB4V0                  | FPGA_ENA_RXD1 |
| U6                   | NC39                                   | NC            |
| U7                   | VCC33AP                                | V3P3A         |

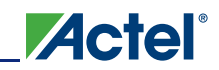

| A2F200 Pin<br>Number | A2F200 Pin Name Board Signal N |               |
|----------------------|--------------------------------|---------------|
| U8                   | VCC33N                         | AGND          |
| U9                   | CM1                            | AC1           |
| U10                  | VAREF0                         | VAREF_OUT     |
| U11                  | GND33ADC11                     | AGND          |
| U12                  | ADC4                           | ADC4          |
| U13                  | ATGND_02                       | NC            |
| U14                  | ADC11                          | NC            |
| U15                  | GNDVAREF                       | AGND          |
| U16                  | VCC33SDD1                      | V3P3A         |
| U17                  | SPI_0_DO/GPIO_16               | SPI_SI        |
| U18                  | UART_0_RXD/GPIO_21             | RXD_0_IN      |
| U20                  | I2C_1_SCL/GPIO_31              | NC            |
| U21                  | I2C_0_SCL/GPIO_23              | OLED_SCL      |
| U22                  | GND82                          | GND           |
| V1                   | GPIO_0/IO47RSB4V0              | MSS_GP_IO_0   |
| V2                   | GPIO_6/IO41RSB4V0              | MSS_GP_IO_6   |
| V3                   | GPIO_9/IO38RSB4V0              | MSS_GP_IO_9   |
| V4                   | MAC_MDIO/IO49RSB4V0            | FPGA_ENA_MDIO |
| V5                   | MAC_RXD[0]/IO54RSB4V0          | FPGA_ENA_RXD0 |
| V6                   | GND84                          | GND           |
| V7                   | SDD0                           | DACOUT0       |
| V8                   | ABPS1                          | V1P5          |
| V9                   | ADC2                           | ADC2          |
| V10                  | VCC33ADC0                      | V3P3A         |
| V11                  | ADC6                           | ADC6          |
| V12                  | ADC5                           | ADC5          |
| V13                  | ABPS5                          | AV2_2         |
| V14                  | ADC8                           | NC            |
| V16                  | NC40                           | NC            |
| V17                  | GND83                          | GND           |
| V18                  | SPI_0_DI/GPIO_17               | SPI_SO        |
| V19                  | SPI_1_DI/GPIO_25               | NC            |
| V20                  | UART_1_TXD/GPIO_28             | NC            |
| V21                  | I2C_0_SDA/GPIO_22              | OLED_SDA      |
| V22                  | I2C_1_SDA/GPIO_30              | NC            |
| W1                   | GPIO_2/IO45RSB4V0              | MSS_GP_IO_2   |

| A2F200 Pin<br>Number | A2F200 Pin Name       | Board Signal Name |
|----------------------|-----------------------|-------------------|
| W2                   | GPIO_7/IO40RSB4V0     | MSS_GP_IO_7       |
| W3                   | GND86                 | GND               |
| W4                   | MAC_CRSDV/IO51RSB4V0  | FPGA_ENA_CRS      |
| W5                   | MAC_TXD[1]/IO55RSB4V0 | FPGA_ENA_TXD1     |
| W6                   | NC41                  | NC                |
| W7                   | GNDA0                 | AGND              |
| W8                   | ТМО                   | AT0               |
| W9                   | ABPS2                 | AV1_1             |
| W10                  | GND33ADC02            | AGND              |
| W11                  | VCC15ADC1             | V1P5A             |
| W12                  | ABPS6                 | AV1_3             |
| W13                  | AC4                   | NC                |
| W14                  | AV2_4                 | NC                |
| W16                  | GNDA1                 | AGND              |
| W17                  | PU_N                  | RTC_SW            |
| W18                  | GNDSDD1               | AGND              |
| W19                  | SPI_0_CLK/GPIO_18     | SPI_SCK           |
| W20                  | GND85                 | GND               |
| W21                  | SPI_1_SS/GPIO_27      | NC                |
| W22                  | UART_1_RXD/GPIO_29    | NC                |
| Y1                   | GPIO_3/IO44RSB4V0     | MSS_GP_IO_3       |
| Y3                   | GPIO_15/IO34RSB4V0    | MSS_GP_IO_15      |
| Y4                   | MAC_TXEN/IO52RSB4V0   | FPGA_ENA_TXEN     |
| Y7                   | СМО                   | AC0               |
| Y8                   | GNDTM0                | ATGND0            |
| Y9                   | ADC0                  | ADC0              |
| Y10                  | VCC15ADC0             | V1P5A             |
| Y11                  | ABPS7                 | AV2_3             |
| Y12                  | TM3                   | AT3               |
| Y13                  | AV1_4                 | NC                |
| Y16                  | VCCMAINXTAL           | V3P3A             |
| Y17                  | SDD1                  | DACOUT1           |
| Y18                  | PTEM                  | V1P5_INT          |
| Y19                  | VCC33A                | V3P3A             |
| Y20                  | SPI_0_SS/GPIO_19      | SPI_CS_N          |
| Y22                  | UART_0_TXD/GPIO_20    | TXD_0_OUT         |

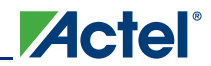

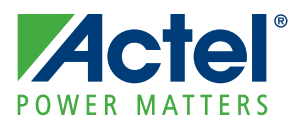

# 5 – Board Stackup

## **Board Stack-Up**

The SmartFusion Evaluation Kit board is built on a 6-layer printed circuit board (PCB). The silkscreen is provided in Figure 5-2 on page 5-44. The full PCB design layout is provided on the SmartFusion Evaulation Kit page of the Actel website:

www.actel.com/products/hardware/devkits\_boards/smartfusion\_eval.aspx

To view the PCB design layout files, you can use Allegro Free Physical Viewer, which can be downloaded from the Cadence website Allegro Download page:

www.cadence.com/products/pcb/Pages/Downloads.aspx.

The layers are arranged in the following order:

Layer1: Top Signal

Layer2: GND1

Layer3: PWR1

Layer4: PWR2

Layer5: GND2

Layer6: Bottom Signal

Figure 5-1 shows the stack-up:

| Views:     |                      | 1 |
|------------|----------------------|---|
| Layer      | Etch Via Pin Drc All |   |
| Conductors |                      |   |
| Planes 🔽   |                      |   |
| Тор        |                      |   |
| Gnd1       |                      |   |
| Pwr1       |                      |   |
| Pwr2       |                      |   |
| Gnd2       |                      |   |
| Bottom     |                      |   |
| All        |                      |   |
|            |                      |   |

Figure 5-1 • A2F-EVAL-KIT PCB Layer Stack up

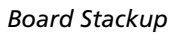

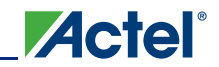

Figure 5-2 shows the silkscreen top view.

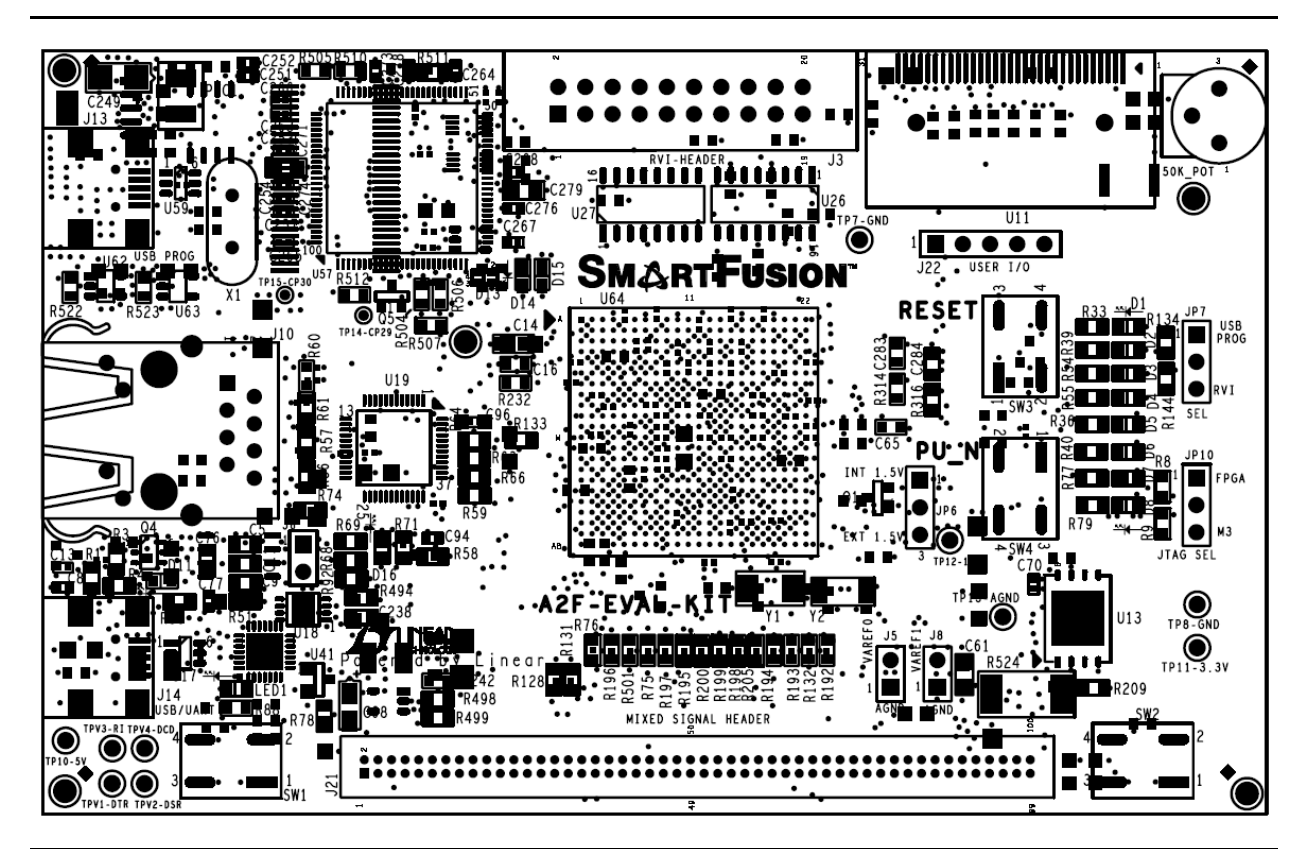

Figure 5-2 • A2F-EVAL-KIT Top Silk-Screen

# 6 – Manufacturing Test

# **A2F-EVAL-KIT Board Testing Procedures**

This chapter defines and describes the specific A2F-EVAL-KIT board testing procedures. Instructions for running the ACTEL A2F-EVAL-KIT board tests are detailed in the following sections. The steps needed to set up the test environment are also outlined. Associated files for this procedure can be downloaded from the Actel website:

www.actel.com/download/rsc/:f=A2F\_EVAL\_KIT\_Mfg\_PF

### Jumper Settings for the Board Test

Table 6-1 lists all the jumpers that need to be set on the board for performing the tests. In case any of the tests in the following section do not work as expected, double-check Table 6-1.

| Jumper | Pin (From) | Pin (To) |  |  |
|--------|------------|----------|--|--|
| JP6    | 2          | 3        |  |  |
| JP7    | 1          | 2        |  |  |
| JP10   | 1          | 2        |  |  |

Table 6-1 • Manufacturing Test Jumper Settings

### Installing the A2F-EVAL-KIT Board USB Serial Driver

- 1. Use WinZip to extract all files stored in the CP210x\_Drivers.zip archive.
- 2. Double-click on the file named CP210x\_Drivers.exe.
- 3. Choose the Install option in the Install Wizard and select Yes for the licensing agreement.
- 4. Restart the computer on which the driver was installed. After restart, the driver can be used to communicate with A2F-EVAL-KIT board.

### Hooking up the Board and UART Cable

Connect one end of USB mini B cable to the USB connection, J14 (labeled as USB2 in Figure 6-1 on page 6-46) on the A2F-EVAL-KIT board. Connect the other end of the USB cable to the PC you will use for testing.

The board receives power from USB. LED1 lights up, indicating the board is powered up. The D11 LED also lights up, indicating UART link establishment.

### Hooking Up the Board and Ethernet Cable

Connect an Ethernet cable from the local area network to J10, the A2F-EVAL-KIT Ethernet jack.

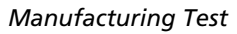

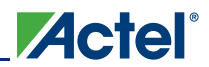

Note: For the board Ethernet test to pass, the local network must be running a DHCP server that assigns an IP address to the web server on the board. Network firewalls must not block the web server.

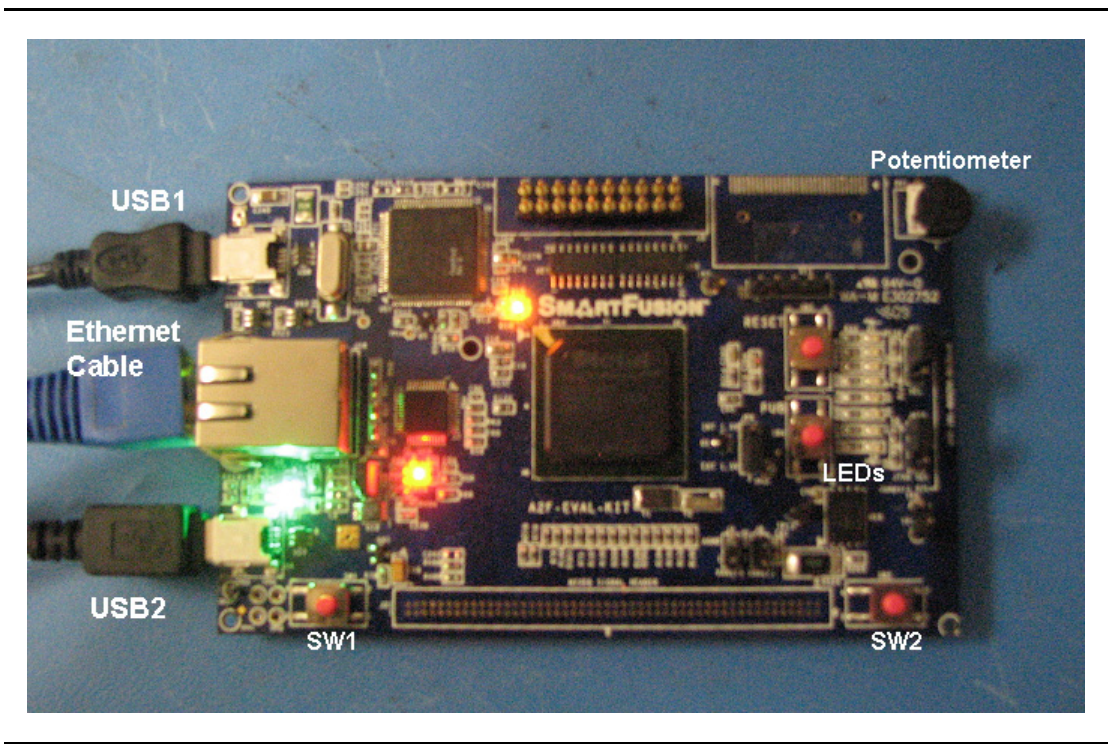

Figure 6-1 • Board Manufacturing Test Setup

### Hooking up the A2F-EVAL-KIT Board Built-in Programmer to PC

Connect the second mini USB cable to connection J13 on the board (labeled USB1 in Figure 6-1). Plug in the second side of the cable to the PC USB port. This establishes connection to the built-in programming circuit (FlashPro3) on the board, programming the A2F-EVAL-KIT board (SmartFusion device).

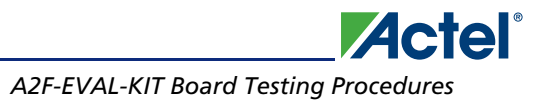

| -        |                                                                                 |                        |                    |                  |                          |
|----------|---------------------------------------------------------------------------------|------------------------|--------------------|------------------|--------------------------|
| File Fi  | nPro-[A2F2UU-DEY-BUARD]<br>dit View Tools Programmers Configuration Customize H | eln.                   |                    |                  |                          |
|          |                                                                                 | مەرىمە مەر             | •    🚓   🚓         |                  |                          |
|          |                                                                                 | N []]                  |                    |                  |                          |
|          |                                                                                 | Conforme Davies        | n. 1               |                  |                          |
|          |                                                                                 | Configure Device       | ال                 |                  |                          |
|          |                                                                                 |                        | MB                 |                  | -                        |
|          | Upen Project                                                                    | View Programmers       | <b>&gt;</b>        |                  |                          |
|          |                                                                                 |                        |                    |                  |                          |
|          |                                                                                 |                        |                    |                  |                          |
|          |                                                                                 |                        |                    |                  |                          |
|          |                                                                                 |                        |                    |                  |                          |
| <u> </u> |                                                                                 |                        |                    |                  |                          |
| ×        | Programmer                                                                      | Programmer             | Port               | Programmer       | Programmer               |
|          | Name<br>50709                                                                   | I ype<br>FlashPro3     | usb50709 (USB 2.0) | Status           | Enabled                  |
|          |                                                                                 |                        |                    |                  |                          |
|          |                                                                                 |                        |                    |                  |                          |
|          |                                                                                 |                        |                    |                  |                          |
|          |                                                                                 |                        |                    |                  |                          |
|          |                                                                                 |                        |                    |                  |                          |
| Nopu     |                                                                                 |                        |                    |                  |                          |
| list VM  |                                                                                 |                        |                    |                  |                          |
| mer      |                                                                                 |                        |                    |                  |                          |
| gram     | Re                                                                              | efresh/Rescan for Prog | rammers            |                  |                          |
| ď        |                                                                                 |                        |                    |                  |                          |
| ×        |                                                                                 |                        |                    |                  |                          |
| Ĩ        | Checking for software updates<br>Software Version: 9.0.0.101                    |                        |                    |                  | _                        |
|          | Driver : 3.0.0 build 1                                                          |                        |                    |                  |                          |
|          | programmer '50709' : FlashPro3<br>Created new project 'D:\ActelPri\SmartH       | FusionBoard H(         | References\F2      | ADK Man Test\42F | 200-DEV-BOARD            |
|          |                                                                                 |                        |                    |                  | _                        |
|          | •                                                                               |                        |                    |                  |                          |
|          | All (Errors ) Warnings ) Info /                                                 |                        |                    |                  |                          |
| Ready    |                                                                                 |                        |                    | no programmir    | ng file loaded SINGLE // |

1. Open the FlashPro programming software (Figure 6-2).

Figure 6-2 • FlashPro New Project Setup

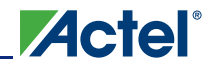

2. Create a new programming project (Figure 6-3).

| Project Name:                     |         |   |
|-----------------------------------|---------|---|
| A2F-EVAL-KIT                      |         | 1 |
|                                   |         |   |
| Project Location:                 |         | , |
| AL-KIT-MANU-TEST\A2F-EVAL-KIT     | Browse  |   |
| Programming mode                  |         |   |
|                                   |         |   |
| <ul> <li>Single device</li> </ul> |         |   |
| C Chain                           |         |   |
| L                                 |         |   |
| Help                              | Capital |   |
| Help OK                           | Cancel  |   |

Figure 6-3 • New Project Creation

- 3. Select the option Single Device when choosing the programming mode
- 4. Click the **Configure Programmer** Button. This makes the load existing programming file button available.

5. Browse the PC file system to find the A2F-EVAL-KIT.stp programming file. Click **Open** to select the A2F-EVAL-KIT.stp file (Figure 6-4).

| Load Programmi          | ng File                |                               |        |         | <u>? ×</u>   |
|-------------------------|------------------------|-------------------------------|--------|---------|--------------|
| Look in:                | A2F-EVAL-KI            | T Manufacturing Test          | • +    | 🗈 💣 🎟 • |              |
| My Recent<br>Documents  | A2F-EVAL-KIT           |                               |        |         |              |
| Desktop<br>My Documents |                        |                               |        |         |              |
| My Computer             |                        |                               |        |         |              |
| My Network              | File <u>n</u> ame:     | A2F-EVAL-KIT                  |        | •       | <u>O</u> pen |
| Places                  | Files of <u>type</u> : | All Programming Files (*.pdb; | *.stp) | •       | Cancel       |

Figure 6-4 • Selecting Manufacturing Test STAPL File

6. Click the **Program** button to program the A2F-EVAL-KIT board.

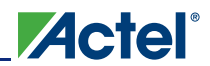

### **Setting Up the Test Terminal**

1. Open the Windows start menu. Select All > Programs > Accessories > Communications and select the HyperTerminal program (Figure 6-5). This opens HyperTerminal.

| New Office Document                   | Actel SoftConsole v2.0.0.13    | •                                   |
|---------------------------------------|--------------------------------|-------------------------------------|
| 🔯 Open Office Document                |                                |                                     |
| accessories                           | 🗎 🛅 Accessibility 🔹 🕨          |                                     |
| Actel CoreConsole v1.3                | 🗎 🛅 Entertainment 🔹 🕨          |                                     |
| m Actel Libero IDE v8.0               | 🗎 🛅 System Tools 🔹 🕨           |                                     |
| m ARM                                 | V Address Book                 |                                     |
| Dell Accessories                      | Calculator                     |                                     |
| Games I                               | Command Prompt                 |                                     |
| Hummingbird Connectivity V9.0         | 🦻 💁 Notepad                    |                                     |
| 🛅 Java Web Start                      | 谢 Paint                        |                                     |
| 🛅 Magma                               | 🕖 Program Compatibility Wizard |                                     |
| Microsoft Office                      | 🕥 Synchronize                  |                                     |
| 🛅 Microsoft Visual C++ Toolkit 2003 🛛 | Tour Windows XP                |                                     |
| mozilla Firefox                       | 🗠 😂 Windows Explorer           |                                     |
| m Network Associates                  | 🗹 WordPad                      |                                     |
| m Rational Software                   | Communications                 | 😔 HyperTerminal                     |
| RealVNC I                             | 🕉 Scanner and Camera Wizard    | S Network Connects to other compu   |
| i Sonic                               |                                | Network S board systems, online set |
| 🛅 Startup                             | •                              | New Connection Wizard               |
| SynaptiCAD                            | •                              | Remote Desktop Connection           |
| m Synplicity                          | •                              | 🗳 Wireless Network Setup Wizard     |
| activePDF                             |                                | 🛅 HyperTerminal 🔹 🕨                 |
| 🍯 Internet Explorer                   |                                |                                     |
| 📢 MSN                                 |                                |                                     |
| 🗐 Outlook Express                     |                                |                                     |
| PowerDVD                              |                                |                                     |
| 💫 Remote Assistance                   |                                |                                     |
| 🛐 TextPad                             |                                |                                     |
| S Windows Media Connect               |                                |                                     |
|                                       | 0                              |                                     |

Figure 6-5 • HyperTerminal Program Setup

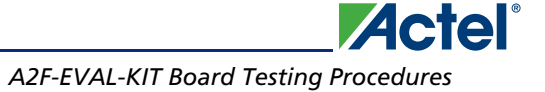

The Connection Description window will open (Figure 6-6). Type in A2F-EVAL-KIT as the name of the new HyperTerminal session and click the OK button.

| Connection Description    |                      | ? ×    |
|---------------------------|----------------------|--------|
| New Connection            |                      |        |
| Enter a name and choose a | n icon for the conne | ction: |
| <u>N</u> ame:             |                      |        |
| A2F-EVAL-KIT              |                      |        |
| <u>l</u> con:             |                      |        |
|                           | Mag 8                |        |
|                           |                      |        |
|                           | ΠΚ                   | Cancel |
|                           |                      |        |

#### Figure 6-6 • HyperTerminal Setup

2. The Connect To window will open. Select the COM4 serial connection (Figure 6-7).

| Connect To        | ?                                                                                                    | × |
|-------------------|----------------------------------------------------------------------------------------------------|---|
| A2F-EVA           | IL-KIT                                                                                                    |   |
| Enter details for | the phone number that you want to dial:                                                                                  |   |
| Country/region:   | United States (1)                                                                                                    | ĺ |
| Area code:        | 408                                                                                                    |   |
| Phone number:     |                                                                                                    |   |
| Connect using:    | Conexant HDA D110 MDC V.92 M<br>Conexant HDA D110 MDC V.92 Moder<br>Prasad Karuganti: SV-SG24-03, IP Pho<br>COM3<br>COM1 |   |
|                   | TCP/IP (Winsock)                                                                                                    | 1 |

*Figure 6-7* • HyperTerminal Port Selection

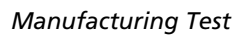

3. The COM4 Properties window appears. Select the following settings (Figure 6-8): Bits per second = 19200
Data bits = 8
Parity = None
Stop bits = 1
Flow Control = None. 

| COM4 Properties    | <u>? ×</u>             |
|--------------------|------------------------|
| Port Settings      |                        |
|                    |                        |
| Bits per second:   | 19200                  |
| Data bits:         | 8                      |
| Parity:            | None                   |
| 2-00               |                        |
| <u>S</u> top bits: |                        |
| Elow control:      | None                   |
|                    | Bestore Defaults       |
|                    |                        |
|                    | K Cancel <u>A</u> pply |

Figure 6-8 • HyperTerminal Port Settings

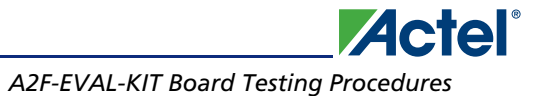

4. Select File > Properties in the HyperTerminal window. Choose the Settings tab (Figure 6-9).

| 2F-DEV-KIT Properties                                                                            | ? ×  |
|--------------------------------------------------------------------------------------------------|------|
| Connect To Settings                                                                              |      |
| Function, arrow, and ctrl keys act as           Image: Terminal keys         Image: Windows keys |      |
| Backspace key sends<br>© <u>C</u> trl+H O <u>D</u> el O Ctrl+ <u>H</u> , Space, Ctrl+H           |      |
| Emulation:                                                                                       |      |
| Auto detect Terminal Setup                                                                       |      |
| Tel <u>n</u> et terminal ID: ANSI                                                                |      |
| Backscroll buffer lines: 500                                                                     |      |
| Play sound when connecting or disconnecting                                                      |      |
| Input Translation                                                                                |      |
| OK Car                                                                                           | icel |

Figure 6-9 • HyperTerminal Properties

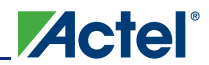

 Click the ASCII Setup button. Select the check box labeled Append line feeds to incoming line ends (Figure 6-10).

| A | SCII Setup 🤗 🗙                                                                                                    |
|---|----------------------------------------------------------------------------------------------------|
|   | ASCII Sending<br>Send line ends with line feeds<br>Echo typed characters locally<br>Line delay: 0 milliseconds.<br>Character delay: 0 milliseconds. |
|   | ASCII Receiving<br>Append line feeds to incoming line ends<br>Eorce incoming data to 7-bit ASCII<br>Vrap lines that exceed terminal width           |
|   | OK Cancel                                                                                                    |

Figure 6-10 • ASCII Character Settings

# **Running the A2F-EVAL-KIT Board Test**

Press the button labeled **RESET** (SW3) on the A2F-EVAL-KIT board to start the test program.

1. The menu shown in Figure 6-11 will appear on the terminal.

| 餋 A2F-EYAL-KIT - HyperTerminal                                                                                                    | _ 🗆 🗙 |
|----------------------------------------------------------------------------------------------------|-------|
| Eile Edit View Call Iransfer Help                                                                                                    |       |
|                                                                                                    |       |
| <pre>****** SmartFusion Eval Board Manufacturing Test **** ****** HARDWARE TAG: **** Firmware Version: 1.0 Author: MT Copyright ACTEL Corporation 2009 ***********************************</pre> |       |
| Connected 0:00:19 Auto detect 19200 8-N-1 SCROLL CAPS NUM Capture Print echo                                                                                                    | -     |

Figure 6-11 • Manufacturing Test Menu

Note: If this message does not appear, try pressing button SW8 again. If the above message still does not appear, refer to the "Setting Up the Test Terminal" section on page 6-50 and check to see that the terminal has been set up correctly.

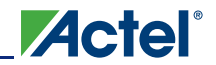

### **RESET Test**

 Enter **0** into the terminal to begin the reset test. The resulting display should be similar to Figure 6-12.

| 🦓 A2F-EVAL-KIT - HyperTe                                   | rminal                                                       |             |         |         |      |         |            |       | - 🗆 🗵 |
|------------------------------------------------------------|--------------------------------------------------------------|-------------|---------|---------|------|---------|------------|-------|-------|
| <u>File E</u> dit <u>V</u> iew <u>C</u> all <u>T</u> ransf | fer <u>H</u> elp                                             |             |         |         |      |         |            |       |       |
| 02 28                                                      | r                                                            |             |         |         |      |         |            |       |       |
| Firmware Vers                                              | sion: 1                                                      | .0          |         |         |      |         |            |       |       |
| Author: MT                                                 |                                                              |             | 0000    |         |      |         |            |       |       |
| Copyright HU                                               | EL Cor                                                       | poration    | 2009    |         |      |         |            |       |       |
| ***********                                                | *****                                                        | *******     | *****   | ****    | **** | *****   | ******     | ***** |       |
|                                                            |                                                              |             |         |         |      |         |            |       |       |
| **********                                                 | •∗ MENU                                                      | ******      | *****   | ***     |      |         |            |       |       |
| ******* Ø. R                                               | leset T                                                      | est *****   | *****   | **      |      |         |            |       |       |
| ****** <u>1</u> . U                                        | lart Te                                                      | st_******   | *****   | **      |      |         |            |       |       |
| ******* 2. E                                               | therne                                                       | t lest **   | ******  | **      |      |         |            |       |       |
| н жжжжжже и п                                              | ******** J. Hnalog lest ************************************ |             |         |         |      |         |            |       |       |
| ******** 5. RTC Test ************************************  |                                                              |             |         |         |      |         |            |       |       |
| ******* 6. SPI Test ***********                            |                                                              |             |         |         |      |         |            |       |       |
| ******* 7. S                                               | Switche                                                      | s/LEDs Te   | est *** | **      |      |         |            |       |       |
| 0                                                          |                                                              |             |         |         |      |         |            |       |       |
| You pressed 0                                              | )                                                            |             |         |         |      |         |            |       |       |
|                                                            | сттом.                                                       | Nid the t   | ost mo  | nu an   | noar |         |            |       |       |
| after pressing the push-button RESET switch (SW3)?         |                                                              |             |         |         |      |         |            |       |       |
| −> Enter Ÿ                                                 | or N                                                         |             |         |         |      |         | -          |       |       |
|                                                            |                                                              |             |         |         |      |         |            |       |       |
|                                                            |                                                              |             |         |         |      |         |            |       |       |
|                                                            |                                                              |             |         |         |      |         |            |       | ī     |
|                                                            |                                                              |             | CCD OU  | Leune - |      |         | Delaterat  |       | Þ     |
| Connected 0:01:38 Au                                       | to detect                                                    | 19200 8-N-1 | ISCROLL | CAPS    | INOM | Capture | Print echo |       | 11.   |

Figure 6-12 • Reset Test

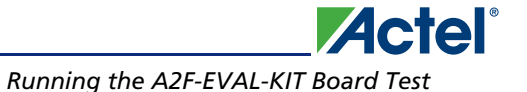

2. If the menu appears correct, enter the character Y into the terminal (Figure 6-13).

```
卷 A2F-EVAL-KIT - HyperTerminal
                                                                        <u>File E</u>dit ⊻iew <u>C</u>all <u>T</u>ransfer <u>H</u>elp
🎦 🖆 🖉 🖉 🐨
                OLED Test ************
  ****** 4.
                                                                            RTC Test ***********
  ******* 5.
                SPI Test **************
  ******* 6.
                Switches/LEDs Test *****
  *******
           7.
  Ø
 You pressed "0"
 PASS/FAIL QUESTION: Did the test menu appear
 after pressing the push-button RESET switch (SW3)?
-> Enter Y or N
  YTEST PASSED - board was reset successfully
           ****** MENU **************
               ** Ø.
  **
        ***
           1
        **
                Analog Test **********
            з.
                OLED Test *************
                RTC Test **************
                SPI Test *************
                Switches/LEDs Test *****
            7.
•
                                                                           Þ
                                        CAPS NUM Capture Print echo
Connected 0:02:45
               Auto detect
                       19200 8-N-1
```

Figure 6-13 • Reset Test Result

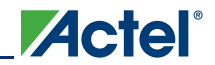

### **UART Test**

1. Enter 1 into the terminal to begin the UART test (Figure 6-14).

```
🌯 A2F-EVAL-KIT - HyperTerminal
                                                                                   - D ×
<u>File E</u>dit <u>V</u>iew <u>⊂</u>all <u>T</u>ransfer <u>H</u>elp
🗅 🗃 🍘 🥈 🖻 🎦
  You pressed "0"
                                                                                        PASS/FAIL QUESTION: Did the test menu appear
after pressing the push-button RESET switch (SW3)?
-> Enter Y or N
  YTEST PASSED - board was reset successfully
             ****** MENU ************
          ** Ø.
                  Reset Test *********
             1.
                  Uart Test ******
                  Ethernet Test *******
             2.
          ××
             З.
                  Analog Test **********
                  **
             4.
         ***
             5
        *** 6.
        *** 7.
                  Switches/LEDs Test *****
  You pressed "1"
  Please type the letter Y into the terminal
                                                                                      ▶
                                              CAPS NUM Capture
                                                                Print echo
Connected 0:03:28
                 Auto detect
                           19200 8-N-1
```

Figure 6-14 • UART Test

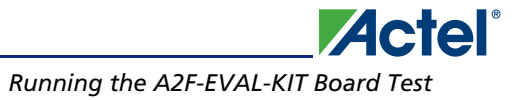

2. Type the character **Y** into the terminal. The screen shown in Figure 6-15 should appear.

| 🗞 A2F-EVAL-KIT - HyperTerminal                                               | - D ×    |
|------------------------------------------------------------------------------|----------|
| <u>File Edit View Call Iransfer Help</u>                                     |          |
|                                                                              |          |
| ******** 2. Ethernet Test ********                                           |          |
| ******** 3. Analog Test **********                                           |          |
| ******** 4. OLED Test ************************************                   |          |
| ****** 5. RTC Test ************************************                      |          |
| ******** 6. SPI Test ************                                            |          |
| ******** 7. Switches/LEDs Test *****                                         |          |
| 1                                                                            |          |
| You pressed "1"                                                              |          |
|                                                                              |          |
| Please type the letter Y into the terminal                                   |          |
|                                                                              |          |
| ylest PHSSED - characters can be sent/received                               |          |
|                                                                              |          |
| A Depart Tact Very Very Very Very Very Very Very Very                        |          |
| Lixexexexexe 1 light Toot xxxxxxxxxxxx                                       |          |
| Extension I. Udi Liest *********                                             |          |
| I A A A A A A A A A A A A A A A A A A A                                      |          |
|                                                                              |          |
| ********** 5 RTC Test ************************************                   |          |
| **************************************                                       |          |
| ******** 7. Switches/LEDs Test *****                                         |          |
|                                                                              |          |
|                                                                              |          |
|                                                                              | <b>∑</b> |
| Connected 0:04:01 Auto detect 19200 8-N-1 SCROLL CAPS NUM Capture Print echo |          |

Figure 6-15 • UART Test Result

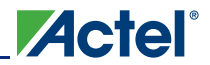

### **Ethernet Test**

1. Enter **2** into the terminal to begin the Ethernet test. The screens shown in Figure 6-16 and Figure 6-17 on page 6-61 should appear.

| 🐥 A2F-EVAL-KIT - HyperTerminal                                                                                                    | IX |
|----------------------------------------------------------------------------------------------------|----|
| Eile Edit View Call Iransfer Help                                                                                                    |    |
|                                                                                                    |    |
| Image: Second Second |    |
| -                                                                                                    |    |
|                                                                                                    |    |
| Connected 0:04:24 Auto detect 19200 8-N-1 SCROLL CAPS NUM Capture Print echo                                                                                                    |    |

Figure 6-16 • Ethernet Test

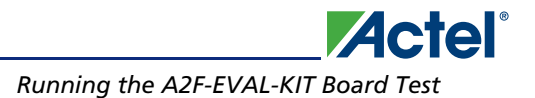

```
🏶 A2F-E¥AL-KIT - HyperTerminal
                                                                          <u>- 🗆 ×</u>
<u>File E</u>dit <u>V</u>iew <u>⊂</u>all <u>T</u>ransfer <u>H</u>elp
D 🗃 🍘 🐉 🗈 🔁 😭
               ****** 5.
                                                                             ******* 6.
  ******* 7.
                Switches/LEDs Test *****
 You pressed "2"
  Testing Board Ethernet ...
 TEST PASSED – Board Ethernet is working as expected
– My IP address
– 190.9.31.132
               *** MENU **********
                0.
         ¥¥
                Ethernet Test **
                Analog Test *******
                OLED Test *************
                Switches/LEDs Test *****
                                                                            Þ
Connected 0:00:15
               Auto detect
                        19200 8-N-1
                                 SCROLL CAPS NUM Capture Print echo
```

Figure 6-17 • Ethernet Test Result

Note: The IP address may vary in the network setup.

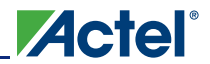

### **Analog Test**

1. Enter **3** into the terminal to begin the Analog test. The screen shown in Figure 6-18 should appear.

| Carl View Coll Transfer Help                                                                                                    |            |
|----------------------------------------------------------------------------------------------------|------------|
|                                                                                                    |            |
| - Mu IP address                                                                                                    |            |
| - 190.9.31.132                                                                                                    |            |
|                                                                                                    |            |
|                                                                                                    |            |
| **************************************                                                                                                    |            |
| ******** 1. Uart Test ***********                                                                                                    |            |
| ********** 2. Ethernet Test **********                                                                                                    |            |
| 1 ********* 5. HNBLOG TEST **********************************                                                                                                    |            |
| ******** 5. RTC Test ************************************                                                                                                    |            |
| I ********* 6. SPI Test ************************************                                                                                                    |            |
| 3                                                                                                    |            |
| You pressed "3"                                                                                                    |            |
| Testing Roand Onalog Components                                                                                                    |            |
| Tresting board Analog components                                                                                                    |            |
|                                                                                                    |            |
| Please turn POT RV1 all the way to the left                                                                                                    |            |
| -> Enter Y when complete                                                                                                    |            |
| _                                                                                                    |            |
|                                                                                                    | <b>_</b> _ |
|                                                                                                    | •          |
| Icounected attain a large attain attain and a lockoff Icato liveral leaves and leaves attained attained attaine | 11.        |

#### Figure 6-18 • Analog Test

2. Locate POT RV on the bottom, left hand corner of the board. Turn POT RV1 counterclockwise all the way to the left, as shown in Figure 6-19.

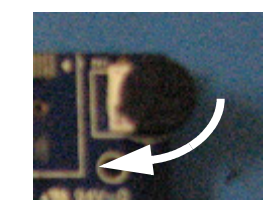

Figure 6-19 • POT RV1

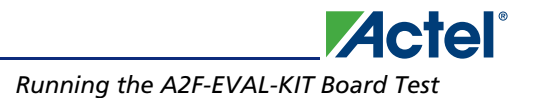

```
🏶 A2F-E¥AL-KIT - HyperTerminal
                                                                                   <u>File E</u>dit <u>V</u>iew <u>⊂</u>all <u>T</u>ransfer <u>H</u>elp
D 🗃 🍘 🔏 🗈 🗃 😭
  ******* 5.
                 ******* 6.
  ******* 7.
                  Switches/LEDs Test *****
  3
  You pressed "3"
  Testing Board Analog Components...
 Please turn POT RV1 all the way to the left
-> Enter 'Y' when complete
  yVoltage at ACO: 2.56 V
  Current: 4.70 mA
  Temprtature: 35.08 celsius
 Please turn POT RV1 all the way to the right
-> Enter 'Y' when complete
٩l
                                                                                      Þ
                                      SCROLL CAPS NUM Capture Print echo
Connected 0:02:13
                 Auto detect
                           19200 8-N-1
```

Figure 6-20 • Analog Test Starting Results

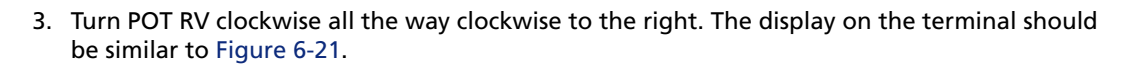

| A2F-EVAL-KIT - HyperTerminal                                                                 |
|----------------------------------------------------------------------------------------------|
| Elle Edit View Call Transfer Help                                                            |
|                                                                                              |
| Current: 48.52 mA                                                                            |
| Temprtature: 35.58 celsius                                                                   |
| Test PASSED                                                                                  |
| **************************************                                                       |
| PASS/FAIL QUESTION: Does the board OLED show "ACTEL" on the display?<br>-> Enter Y or N<br>- |
|                                                                                              |
| Connected 0:04:33 Auto detect 19200 8-N-1 SCROLL CAPS NUM Capture Print echo                 |

Figure 6-21 • Analog Test Ending Results

### **OLED Test**

1. Enter **4** into the terminal to begin the OLED test. The screen shown in Figure 6-22 will appear.

| A2F-EVAL-KIT - HyperTerminal     Image: Comparison of the second second se |
|----------------------------------------------------------------------------------------------------|
|                                                                                                    |
| Current: 48.52 mA                                                                                                    |
| Temprtature: 35.58 celsius                                                                                                    |
| Test PASSED                                                                                                    |
| **************************************                                                                                                    |
| PASS/FAIL QUESTION: Does the board OLED show "ACTEL" on the display?<br>-> Enter Y or N<br>-                                                                                                    |
| Connected 0:04:33 Auto detect 19200 8-N-1 SCROLL CAPS NUM Capture Print echo                                                                                                    |

Figure 6-22 • OLED Test Setup

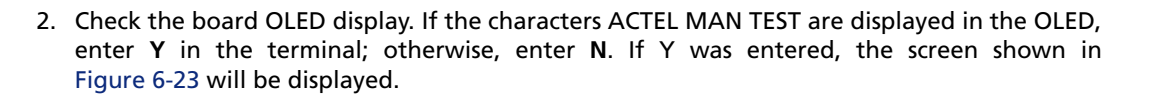

| 餐 A2F-EVAL-KIT - Hyper1                                                                                                    | Terminal                                                   | × |
|----------------------------------------------------------------------------------------------------|------------------------------------------------------------|---|
| <u>File E</u> dit <u>V</u> iew <u>C</u> all <u>T</u> ran                                                                              | ansfer <u>H</u> elp                                        |   |
|                                                                                                    |                                                            |   |
| ********* 3.<br>******* 4.<br>******* 5.<br>******* 5.<br>******* 6.<br>******* 7.<br>4<br>You pressed "<br>PASS/FAIL QUE<br>-> Enter | Analog Test ************************************           | • |
| YTEST PASSED                                                                                                    | - OLED is ON                                               |   |
| **************************************                                                                                                | <pre>*** MENU ************************************</pre>   | Ţ |
| Connected 0:05:36                                                                                                    | Auto detect 19200 8-N-1 SCROLL CAPS NUM Capture Print echo |   |

Figure 6-23 • OLED Test Results

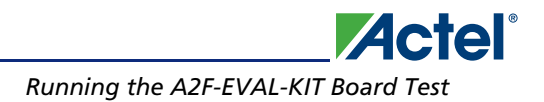

### **RTC Test**

1. Enter **5** into the terminal to begin the RTC test (Figure 6-24).

| A2F-EVAL-KIT - HyperTerminal       File       Edit       View       Call       Instant       Edit       View       Call       Instant |
|----------------------------------------------------------------------------------------------------|
| PASS/FAIL QUESTION: Does the board OLED show "ACTEL" on the display?▲<br>-> Enter Y or N                                              |
| YTEST PASSED - OLED is ON                                                                                                    |
| <pre>************************************</pre>                                                                                       |
| You pressed "5"                                                                                                    |
| Waiting for RTC                                                                                                    |
|                                                                                                    |
|                                                                                                    |
| Connected 0:06:00 Auto detect 19200 8-N-1 SCROLL CAPS NUM Capture Print echo                                                          |

Figure 6-24 • RTC Test

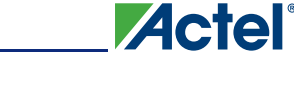

2. After a few seconds, the screen shown in Figure 6-25 should appear.

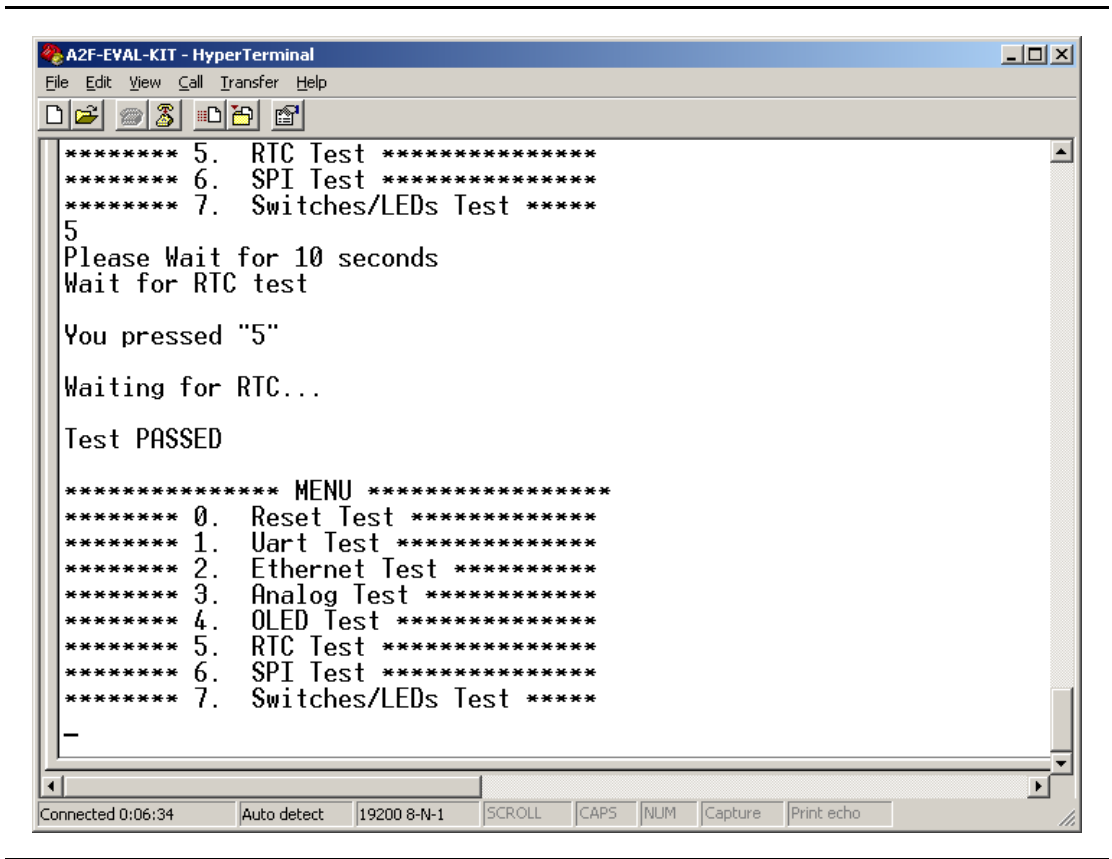

Figure 6-25 • RTC Test Passed

### **SPI Test**

Enter **6** into the terminal to begin the SPI test. After several seconds, the screen shown ub Figure 6-26 should appear.

| 🗞 A2F-E¥AL-KIT - HyperTerminal                                               | - D × |
|------------------------------------------------------------------------------|-------|
| <u>File Edit View Call Iransfer Help</u>                                     |       |
|                                                                              |       |
| ******** 2. Ethernet Test ********                                           |       |
| ******** 3. Analog Test **********                                           |       |
| ******** 4. OLED Test ************                                           |       |
| ******* 5. RTC Test ************************************                     |       |
| ******** 6. SPI Test ************************************                    |       |
| ******** /. Switches/LEDs lest *****                                         |       |
|                                                                              |       |
| You pressed 6                                                                |       |
|                                                                              |       |
| SP1   Id0 = 1F                                                               |       |
| 3P1 101 - 40                                                                 |       |
| I LOT PHOSED                                                                 |       |
| MENIL ************************************                                   |       |
| 1 ******** 0 Reset Test ***********                                          |       |
| ******** 1   art Test ***********                                            |       |
| ********* 2. Ethernet Test ********                                          |       |
| ********* 3. Analog Test **********                                          |       |
|                                                                              |       |
| ******* 5. RTC Test ************************************                     |       |
| ******* 6. SPI Test ************                                             |       |
| ******* 7. Switches/LEDs Test *****                                          |       |
| _                                                                            |       |
|                                                                              | Ţ     |
|                                                                              | •     |
| Connected 0:07:42 Auto detect 19200 8-N-1 SCROLL CAPS NUM Capture Print echo |       |

Figure 6-26 • SPI Test

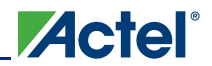

### Switch/LED Test

1. Enter 7 into the terminal to begin the LEDs test. The screen shown in Figure 6-27 will appear.

| 🇞 A2F-EVAL-KIT - HyperTerminal                                                      | <u> </u> |
|-------------------------------------------------------------------------------------|----------|
| <u>File Edit View Call Transfer Help</u>                                            |          |
|                                                                                     |          |
| You pressed "6"                                                                     |          |
| SPI Id0 = 1F<br>SPI Id1 = 48<br>TEST PASSED                                         |          |
| *************** MENU ************************************                           |          |
| ******** Ø. Reset_Test **********                                                   |          |
| ********* 1. Uart lest ************************************                         |          |
| **************************************                                              |          |
| ******** 4. OLED Test ************************************                          |          |
| **************************************                                              |          |
| ******** 7. Switches/LEDs Test *****                                                |          |
|                                                                                     |          |
| You pressed 7                                                                       |          |
| Please press push buttons SW1 and SW2 and watch LEDs light up                       |          |
| PASS/FAIL QUESTION: Did the board LEDs light up when pushing each                   | ı bu     |
| -> Enter y or N                                                                     |          |
|                                                                                     |          |
|                                                                                     | <u> </u> |
|                                                                                     |          |
| Connected 0:08:13  Auto detect  19200 8-N-1  SCROLL  CAPS  NUM  Capture  Print echo | 11.      |

Figure 6-27 • LED Test

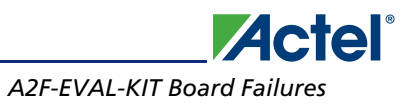

2. Press SW2 and LEDs D1, D2, D3, D4, D5, D6, D7, and D8 must light up. When this has occurred, press Y (Figure 6-28).

| CAZE-EVAL-KIT HyperTerminal                                                                                                    |        |
|----------------------------------------------------------------------------------------------------|--------|
| Eine Gont Mew Zein Trausier Lieb                                                                                                    |        |
|                                                                                                    |        |
| ******** 1. Uart Test_***********                                                                                                    | -      |
| ********* 2. Ethernet lest *********                                                                                                    |        |
| ******** 3 Opalog Tost *****                                                                                                    |        |
| ******* / OFFD Test *********                                                                                                    |        |
| ******** 5. BIC lest **********                                                                                                    |        |
| ******** 6. SPI Test ************************************                                                                                                    |        |
| ******** 7. Switches/LEDs Test ****                                                                                                    |        |
| 7                                                                                                    |        |
| Vou pressed "7"                                                                                                    |        |
| Please press push buttons SW1 and SW2 and watch LEDs light up<br>PASS/FAIL QUESTION: Did the board LEDs light up when pushing each button?<br>-> Enter Y or N |        |
| YTEST PASSED                                                                                                    |        |
| **************************************                                                                                                    |        |
| Connected 0:16:47 Auto detect 19200 8-N-1 SCROLL CAPS NUM Capture Print echo                                                                                  | <br>// |

Figure 6-28 • Switch Test

## **A2F-EVAL-KIT Board Failures**

All Tests outlined in "Running the A2F-EVAL-KIT Board Test" on page 6-55 should result in the words TEST PASSED being printed on the terminal. If this does not happen, or the words TEST FAILED are printed, the test has failed.

If the A2F-EVAL-KIT board fails any of the tests outlined in "Running the A2F-EVAL-KIT Board Test" on page 6-55, the board being tested is not functional. Put this nonfunctional board in an area separate from the boards which have passed testing and those which are yet to be tested. Keep these nonfunctional A2F-EVAL-KIT boards for further investigation.
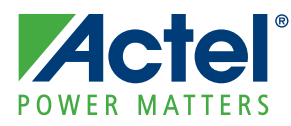

# A – List of Changes

The following table lists critical changes that were made in the current version of the chapter.

| Previous Version | Changes in Current Version* (50200209-0)     | Page |
|------------------|----------------------------------------------|------|
| 50200209-0/2.10  | The "Mixed-Signal Header" section was added. | 3-26 |

*Note:* \*The part number is located on the last page of the document. The digits following the slash indicate the month and year of publication.

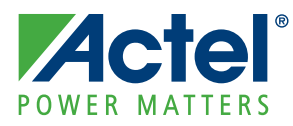

# **B** – **Product Support**

Actel backs its products with various support services including Customer Service, a Customer Technical Support Center, a web site, an FTP site, electronic mail, and worldwide sales offices. This appendix contains information about contacting Actel and using these support services.

# **Customer Service**

Contact Customer Service for non-technical product support, such as product pricing, product upgrades, update information, order status, and authorization.

From Northeast and North Central U.S.A., call **650.318.4480** From Southeast and Southwest U.S.A., call **650.318.4480** From South Central U.S.A., call **650.318.4434** From Northwest U.S.A., call **650.318.4434** From Canada, call **650.318.4480** From Europe, call **650.318.4252** or **+44** (0) **1276 401 500** From Japan, call **650.318.4743** From the rest of the world, call **650.318.4743** Fax, from anywhere in the world **650.318.8044** 

# **Actel Customer Technical Support Center**

Actel staffs its Customer Technical Support Center with highly skilled engineers who can help answer your hardware, software, and design questions. The Customer Technical Support Center spends a great deal of time creating application notes and answers to FAQs. So, before you contact us, please visit our online resources. It is very likely we have already answered your questions.

# **Actel Technical Support**

Visit the Actel Customer Support website (www.actel.com/support/search/default.aspx) for more information and support. Many answers available on the searchable web resource include diagrams, illustrations, and links to other resources on the Actel web site.

# Website

You can browse a variety of technical and non-technical information on Actel's home page, at www.actel.com.

# **Contacting the Customer Technical Support Center**

Highly skilled engineers staff the Technical Support Center from 7:00 a.m. to 6:00 p.m., Pacific Time, Monday through Friday. Several ways of contacting the Center follow:

## Email

You can communicate your technical questions to our email address and receive answers back by email, fax, or phone. Also, if you have design problems, you can email your design files to receive assistance. We constantly monitor the email account throughout the day. When sending your request to us, please be sure to include your full name, company name, and your contact information for efficient processing of your request.

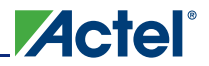

The technical support email address is tech@actel.com.

#### Phone

Our Technical Support Center answers all calls. The center retrieves information, such as your name, company name, phone number and your question, and then issues a case number. The Center then forwards the information to a queue where the first available application engineer receives the data and returns your call. The phone hours are from 7:00 a.m. to 6:00 p.m., Pacific Time, Monday through Friday. The Technical Support numbers are:

650.318.4460 800.262.1060

Customers needing assistance outside the US time zones can either contact technical support via email (tech@actel.com) or contact a local sales office. Sales office listings can be found at www.actel.com/company/contact/default.aspx.

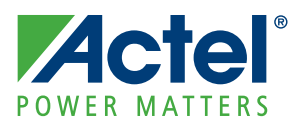

# Index

# Α

A2F200 features 12 I/Os 13 A2F-DEV-KIT board diagram 5 A2F-EVAL-KIT board components 6 description 5 Actel electronic mail 75 telephone 76 web-based technical support 75 website 75

# В

block diagram SmartFusion MSS 13 board stackup 43, 73

## С

contacting Actel customer service 75 electronic mail 75 telephone 76 web-based technical support 75 Cortex-M3 14 current sensing 16 customer service 75

## Ε

Ethernet interface 22

#### F

FPGA description 11

#### J

J22 header strip 8 jumper settings 7

#### Κ

kit contents 5

## L

LEDs 8, 18 low-cost programmer 25

#### Μ

manufacturing test 45 mixed-signal header 26

# 0

OLED 19 oscillators 21

## Ρ

pin list 31 pinout definition 28 power sources 14 product support 76 customer service 75 electronic mail 75 technical support 75 telephone 76 website 75 push-button reset 17 push-button switches 8, 17 PWM circuit 16

# R

RealView header 24 RMII clk 22

## S

software installation 7 SPI flash 20

## Т

technical support 75 temperature diode 26 test manufacturing 45 test points 8

# U

USB-to-UART 21 user I/O settings 8 user I/Os 18

## V

VAREF connections 15 VAREF monitoring 9

#### W

web-based technical support 75

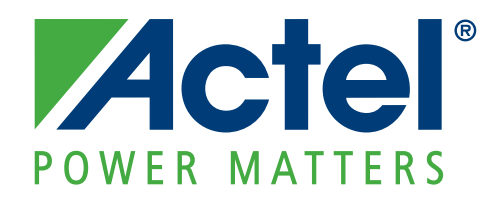

Actel is the leader in low-power FPGAs and mixed-signal FPGAs and offers the most comprehensive portfolio of system and power management solutions. Power Matters. Learn more at www.actel.com.

Actel Corporation 2061 Stierlin Court Mountain View, CA 94043-4655 USA Phone 650.318.4200 Fax 650.318.4600

#### Actel Europe Ltd.

River Court, Meadows Business Park Station Approach, Blackwater Camberley Surrey GU17 9AB United Kingdom Phone +44 (0) 1276 609 300 Fax +44 (0) 1276 607 540

#### Actel Japan

EXOS Ebisu Buillding 4F 1-24-14 Ebisu Shibuya-ku Tokyo 150 Japan Phone +81.03.3445.7671 Fax +81.03.3445.7668 http://jp.actel.com

#### Actel Hong Kong

Room 2107, China Resources Building 26 Harbour Road Wanchai, Hong Kong Phone +852 2185 6460 Fax +852 2185 6488 www.actel.com.cn